# 56K V.92 Modem

D-Link DFM-560EL 56K External Modem

**User's Guide** 

Download from Www.Somanuals.com. All Manuals Search And Download.

# **FCC** Requirements

This equipment complies with Part 68 of the FCC Rules. On the bottom of this equipment is a label that contains, among other information, the FCC Registration Number and Ringer Equivalence Number (REN) for this equipment. IF REQUESTED. THIS INFORMATION MUST BE GIVEN TO THE TELEPHONE COMPANY.

The REN is useful to determine the quantity of devices you may connect to your telephone line and still have these entire devices ring when your telephone number is called in most. But not all areas the sum of the REN's of all devices connected to one line should not exceed five (5.0). To be certain of the number of devices you may connect to your line. As determined by the REN. You should contact your local telephone company to determine the maximum REN of the area you are calling from. If your telephone equipment causes harm to the telephone network. The Telephone Company may discontinue your service temporally. If possible, they will notify you in advance. But if the advanced notice is failed, you will be notified as soon as possible. You will be informed of your right to file a complaint with the FCC.

Your telephone company may change in its facilities, equipment, operations or procedures that could affect the proper functions of your equipment. If this occurs, you will be notified in advance to give you an opportunity to maintain uninterrupted telephone service.

If you experience trouble with this telephone equipment, please contact the following address and phone number for information on obtaining service or repairs. The Telephone Company may ask you to disconnect this equipment from the network until the problem is solved or until that the equipment is not detected malfunctioning. This equipment may not be used on coin service provided by the Telephone Company. Connection to party lines is subject to state Tariffs.

## Federal Communications Commission

## Radio Frequency Interference Statement.

Note: This equipment has been tested and found to comply with the limitation for a lass B digital device pursuant to Part 15 of the FCC Rules. These restrictions are designed to provide reasonable protection against harmful interference when the equipment is operated in a residential installation. This equipment generates, uses, and can radiate radio frequency energy and if not installed and used in accordance with the instruction manual may cause harmful interference to radio communications. However, there is no guarantee that interference will not occur in a particular installation. If the equipment does cause harmful interference to radio or television reception, which can be determine by tuning the equipment off and on, the user is suggested to try to correct the interference by one or more of the following measures:

- -Reorient or relocate the receiving antenna.
- -Increase the distance between the equipment and receiver.

-Connect the equipment into an outlet on a circuit different from that to which the receiver is connected. Consult the dealer or an experienced radio TV technician for help.

Notices:

- (1) The changes or modifications not expressly approved by the party responsible for compliance could void the user's authority to operate the equipment.
- (2) Shielded interface cables and AC power cord if any must be used in order to comply with the emission limits.

## Notices to Australian users:

The modem card must only be used in a data terminal equipment (DTE) e.g. computer, that has a screw down cover (lid). As unsafe voltages (TNV) exist on the modem card, disconnect the modem card from the telephone line while the cover (lid) of the DTE (computer) is removed.

Installation of the modem card in a DTE (computer) which does not require a tool to open the cover (lid) will render the permit void.

Disconnect the telephone line before opening the cover (lid) of the DTE (computer). Do not connect the customer equipment to the telephone line while the cover (lid) of the DTE (computer) is open.

WARNING ONLY CONNECT EQUIPMENT WITH A TELECOMMUNICATIONS COMPLIANCE LABEL

#### WARNING FOR SAFETY REASONS, ONLY CONNECT EQUIPMENT WITH A TELECOMMUNICATIOS COMPLIANCE LABEL. THIS INCLUDES CUSTOMER EQUIPMENT PREVIOUSLY LABELLED PERMITTED OR CERTIFIED.

Modems connected to the Australian telecommunications network must be marked in accordance with the Labeling Notice. This modem has been specifically configured to ensure compliance with the ACA Standards. Do not adjust your modem or software outside the values indicated as below. To do so would result in your modem being operated in a non-compliant manner.

#### Modem Commands:

| <u>Command</u>                  | <u>Default</u>                         | Permissible Range           |
|---------------------------------|----------------------------------------|-----------------------------|
| ATA                             | -                                      | Do not use                  |
| ATB                             | B0                                     | Do not set to B1            |
| AT&G                            | &G0                                    | &G2                         |
| AT&P                            | &P0                                    | &P1                         |
| ATSn<br><u>S register</u><br>s6 | see table below<br><u>Default</u><br>2 | Permissible Range<br>2 to 6 |

#### Call Attempts/Retries:

Applications software shall be configured so that no more than 3 attempts are made to

establish a connection to a given number (Note: if the modem can detect service tones, up to 10 attempts can be made). If the call sequence is unsuccessful, there shall be a delay of at least 30 minutes before attempting to call the number again.

Failure to set the modem and any application software used with the modem, to the values

shown as above will result in the modern being operated in a non-compliant manner.

Consequently, this would be in violation of the Labeling Notice for this equipment, and the Telecommunications ACT 1997 prescribes penalties for the connection of non-compliant equipment.

# **Table of Contents**

| Chapter 1 Introduction                        | 5      |
|-----------------------------------------------|--------|
| 1.1 Introduction<br>1.2 What's in the package | 5<br>5 |
| Chapter 2 Specifications                      | 6      |
| Chapter 3 Hardware Installation               | 7      |
| Chapter 4 Software Installation               | 8      |
| 4.1 Windows 95 B (OSR2)                       | 8      |
| 4.2 Windows 98                                | 12     |
| 4.3 Windows ME                                |        |
| 4.4 Windows NT 4.0                            |        |
| 4.5 Windows 2000                              |        |
| 4.6 WINDOW XP                                 |        |
| Chapter 5 Diagnostics                         | 43     |
| 5 1 Windows 95/98/MF                          | 43     |
| 5.2 Windows 2000                              |        |
| 5.3 Windows XP                                |        |
| Chapter 6 Uninstalling                        | 51     |
| 6.1 Windows 95/98/ME                          |        |
| 6.2 Windows NT 4.0                            |        |
| 6.3 Windows 2000                              |        |
| 6.4 Windows XP                                |        |
| Chapter 7 Troubleshooting                     | 63     |
| Chapter 8 Command                             | 64     |
| 8.1 Typing Commands                           | 64     |
| 8.2 AT Commands                               |        |
| 8.3 S-Register Definitions                    |        |

Chapter 1 Introduction

### **1.1 Introduction**

Thank you for selecting the 56K V.90 modem with IC+ chipset. This modem with IC+ chipset is a hardware modem that uses the state-of-the-art single chip and Silicon DAA design. Besides, it has the advantages of high quality, high reliability, more compact and low cost. This modem with IC+ chipset is compatible with current Windows 98, ME, NT 4.0, 2000,XP operation systems because of its independent OS. Moreover, it follows the V.90 standard, so you can surf the Internet at 56K speed, but it depends on the condition of the telephone line and the ISP you connected to. We truly hope that our series products with IC+ chipset can meet your needs.

# 1.2 What's in the Package

- 56K V.90 Modem with IC+ Chipset
- CD-ROM (Comprises Application Software, Modem Drivers and User's Guide)
- Quick Guide for Installing Modem Drivers
- Phone Cord

# **Chapter 2 Specifications**

# **Specifications:**

| Chipset (Internal type) | IC+ TP560x                                   |
|-------------------------|----------------------------------------------|
| Line Connection         | PSTN, 2 Wires                                |
| Data Transmission Rate  | ITU-T V.90                                   |
|                         | 56000/33600/28800/14400/9600/7200/4800/2400/ |
|                         | 1200/300 bps BELL 103 and BELL 212A          |
| Fax Compatibility       | Send/Receive G3 Fax, 14400/9600/4800 bps     |
| Error Correction        | MNP 2-4/V.42 LAPM                            |
| Data Compression        | MNP 5/V.42 bis                               |
| Command Set             | Enhanced AT Command, Fax Class 1             |
| Communication Model     | Asynchronous                                 |
| DTE Speed (MAX)         | 115,200 bps                                  |
| Transmit Level          | -11(±1dBm)                                   |
| Flow Control            | XON/XOFF                                     |
|                         | RTS/CTS                                      |
| Dialing Mode            | Touch Tone / Rotary Pulse (Countries depend) |
| Auto Dial & Auto Answer | YES                                          |
| Noted Features          | NVRAM Directory and Stored Profile,          |
|                         | Speed Buffering, Auto Format/Speed sensing   |
|                         | Auto Retrain                                 |
| Telephone Interface     | PSTN Line through RJ-11                      |
| Card Dimension          | 12.2mm*7.5mm*1.6mm                           |
| Applicable PTT Approval | Countries depend                             |
| Safety                  | FCC, CE                                      |
|                         |                                              |

## Features

IC+ single chip solution

Surf the Internet at blazing 56K speed

Independent OS - Compatible with Windows 98/ME/NT4.0/2000/XP

Fully software upgradeable

# **Chapter 3 Hardware Installation**

1.Unplug the telephone from the wall socket, then plug the telephone into the socket on the back of the modem marked PHONE.

2.Plug the telephone cord supplied into the socket on the back of the modem marked LINE. 3.Plug the other end of the cord into the wall socket.

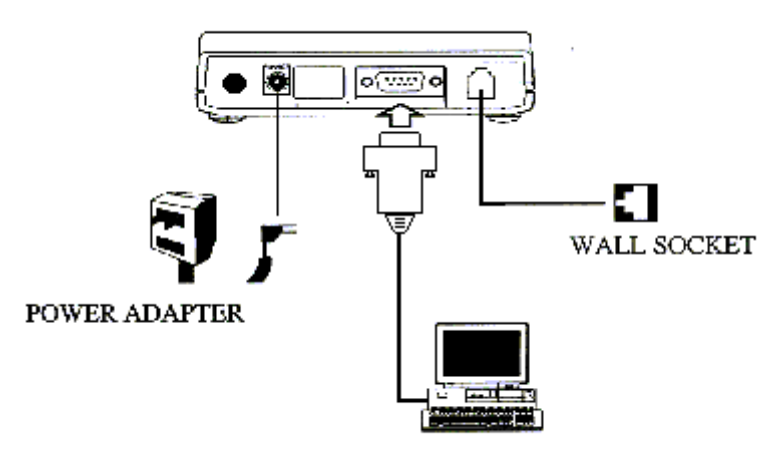

External Modern Diagram

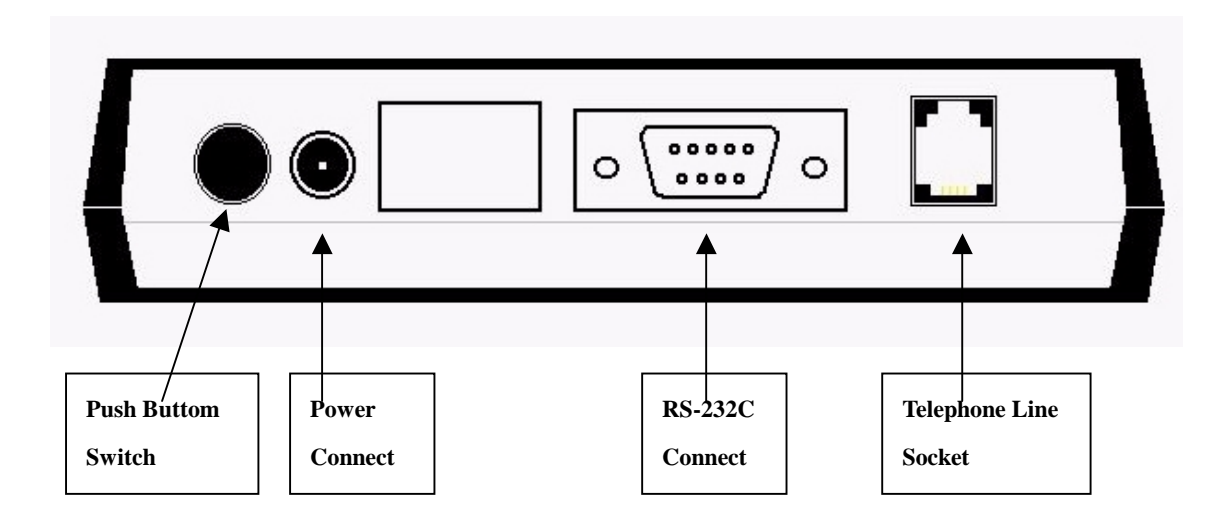

# **Chapter 4 Software Installation**

The following sections explain how to install the modem drivers under Windows 98/ME/NT4.0/2000/XP. Refer to the section, which best suites, your operating system.

# 4.1 Windows 95 B (OSR2)

1. Please insert the driver CD supplied when you see the message of **D-Link DFM-560EL External Modem** 

appearing on the screen, then click Next to search for the driver.

| Update Device Driver V | √izard                                                                                                    |
|------------------------|----------------------------------------------------------------------------------------------------|
|                        | This wizard will complete the installation of:                                                              |
|                        | D-Link DFM-560EL External Modem                                                                             |
|                        | by searching your local drives, network, and Internet<br>locations for the most current driver.             |
|                        | If you have a disk or CD-ROM that came with this device,<br>insert it now.                                  |
|                        | It is recommended that you let Windows search for an<br>updated driver. To do this, click Next to continue. |
| <b>~</b>               |                                                                                                    |
|                        |                                                                                                    |
|                        | < Back Next> Cancel                                                                                         |

2. Click **Other Locations...** to install from the installation disk.

| Update Device Driver \ | √izard                                                                                                    |
|------------------------|----------------------------------------------------------------------------------------------------|
|                        | Windows was unable to locate a driver for this device.<br>If you do not want to install a driver now, click Finish. To<br>search for a driver manually, click Other Locations. Or, to<br>begin the automatic search again, click Back. |
| <b>*</b>               | Other Locations                                                                                                    |
|                        | < <u>B</u> ack Finish Cancel                                                                                                    |

3. Select the location of G: and click OK to continue. (G is the letter of CD-ROM drive).

| Select Other Location                                           |                         | ×                 |
|-----------------------------------------------------------------|-------------------------|-------------------|
| Type the name of the folder that contains the driver<br>Browse. | ryou want. To search fo | r a folder, click |
| Location                                                        |                         | Browse            |
|                                                                 |                         |                   |
|                                                                 | ок 💦                    | Cancel            |

4. Click **Finish** to end this installation procedure.

| Update Device Driver W | ∕izard                                                                                                    |
|------------------------|----------------------------------------------------------------------------------------------------|
|                        | Windows found the following updated driver for this<br>device:<br>D-Link DFM-560EL External Modem<br>If you want to use this driver, click Finish. If this is not the<br>correct driver and you want to search for a different driver<br>manually, click Other Locations.<br>Location of Driver |
| <b>~</b>               | Other Locations                                                                                                    |
|                        | < Back Finish Cancel                                                                                                    |

5. When you see the message of **Wave Device for Voice Modem**, then click **Next** to search the driver.

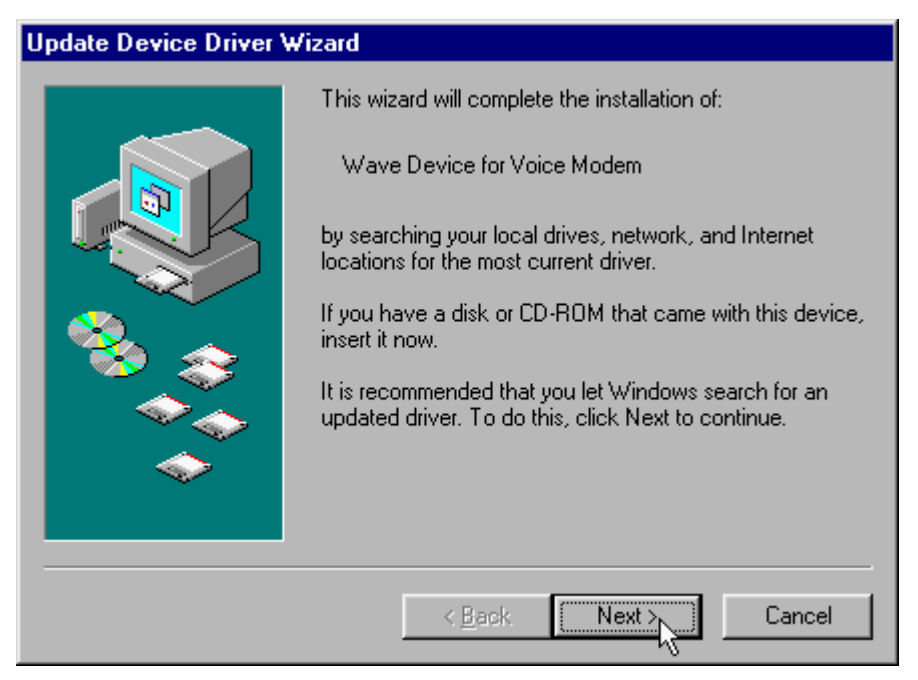

6. Click **Other Locations...** to install from the installation disk.

| Update Device Driver V | √izard                                                                                                    |
|------------------------|----------------------------------------------------------------------------------------------------|
|                        | Windows was unable to locate a driver for this device.<br>If you do not want to install a driver now, click Finish. To<br>search for a driver manually, click Other Locations. Or, to<br>begin the automatic search again, click Back. |
| <b>^</b>               | Other Locations                                                                                                    |
|                        | < <u>B</u> ack [Finish] Cancel                                                                                                    |

7. Select the location of G: and click OK to continue. (G is the letter of CD-ROM drive).

| Select Other Location                                                                  | ×                 |
|----------------------------------------------------------------------------------------|-------------------|
| Type the name of the folder that contains the driver you want. To search fo<br>Browse. | r a folder, click |
| Location                                                                               |                   |
| G:N                                                                                    | B <u>r</u> owse   |
|                                                                                        |                   |
|                                                                                        |                   |
| ок 📐                                                                                   | Cancel            |

8. Click **Finish** to end this installation procedure.

| Update Device Driver W | √izard                                                                                                    |
|------------------------|----------------------------------------------------------------------------------------------------|
|                        | Windows found the following updated driver for this<br>device:<br>Voice Modem Serial Wave Device<br>If you want to use this driver, click Finish. If this is not the<br>correct driver and you want to search for a different driver<br>manually, click Other Locations.<br>Location of Driver |
| <b>~</b>               | Other Locations                                                                                                    |
|                        | < Back Finish Cancel                                                                                                    |

# 4.2 Windows 98

1. Please insert the driver CD supplied when you see the message of **D-Link DFM-560EL External Modem**, then click **Next** to search for the driver.

| Add New Hardware Wiz | ard                                                                                                    |
|----------------------|----------------------------------------------------------------------------------------------------|
|                      | This wizard searches for new drivers for:<br>D-Link DFM-560EL External Modem<br>A device driver is a software program that makes a<br>hardware device work |
|                      |                                                                                                    |
|                      | < Back Next > Cancel                                                                                                    |

2. Select the Search for the best driver for your device. [Recommended] and click Next to continue.

| What do you want Windows to do?                                                                  |
|--------------------------------------------------------------------------------------------------|
| <ul> <li>Search for the best driver for your device.<br/>(Recommended).</li> </ul>               |
| Display a list of all the drivers in a specific location, so you can select the driver you want. |
|                                                                                                  |

3. Select the **CD-ROM drive** and click **Next** to start the search.

| Add New Hardware Wiz | zard                                                                                                    |
|----------------------|----------------------------------------------------------------------------------------------------|
|                      | Windows will search for new drivers in its driver database<br>on your hard drive, and in any of the following selected<br>locations. Click Next to start the search.<br>Eloppy disk drives<br>CD-ROM drive<br>Microsoft Windows Update<br>Specify a Jocation:<br>H:\<br>Browse |
|                      | < Back Next > Cancel                                                                                                    |

4. Click **Next** to start the installation.

| Add New Hardware Wiz | ard                                                                                                    |
|----------------------|----------------------------------------------------------------------------------------------------|
|                      | Windows driver file search for the device:                                                                                                 |
|                      | D-Link DFM-560EL External Modem                                                                                                    |
|                      | Windows is now ready to install the best driver for this<br>device. Click Back to select a different driver, or click Next<br>to continue. |
| 8 😒 😞                | Location of driver:                                                                                                    |
|                      | H:MCP.INF                                                                                                    |
|                      |                                                                                                    |
|                      | < Back Next > Cancel                                                                                                    |

٦

5. Click **Finish** to end this installation procedure.

| Add New Hardware Wiz | ard                                                                                  |
|----------------------|--------------------------------------------------------------------------------------|
|                      | D-Link DFM-560EL External Modem                                                      |
|                      | Windows has finished installing the software that your new hardware device requires. |
| ۲.                   |                                                                                      |
|                      |                                                                                      |
|                      |                                                                                      |
|                      | < Back Finish Cancel                                                                 |

6. When you see the message of **Wave Device for Voice Modem**, then click **Next** to search the driver.

|     | This wizard searches for new drivers for:                                   |
|-----|-----------------------------------------------------------------------------|
|     | Wave Device for Voice Modem                                                 |
|     | A device driver is a software program that makes a<br>hardware device work. |
| 🗞 🤕 |                                                                             |
|     |                                                                             |
|     |                                                                             |
|     |                                                                             |

7. Select the Search for the best driver for your device. [Recommended] and click Next to continue.

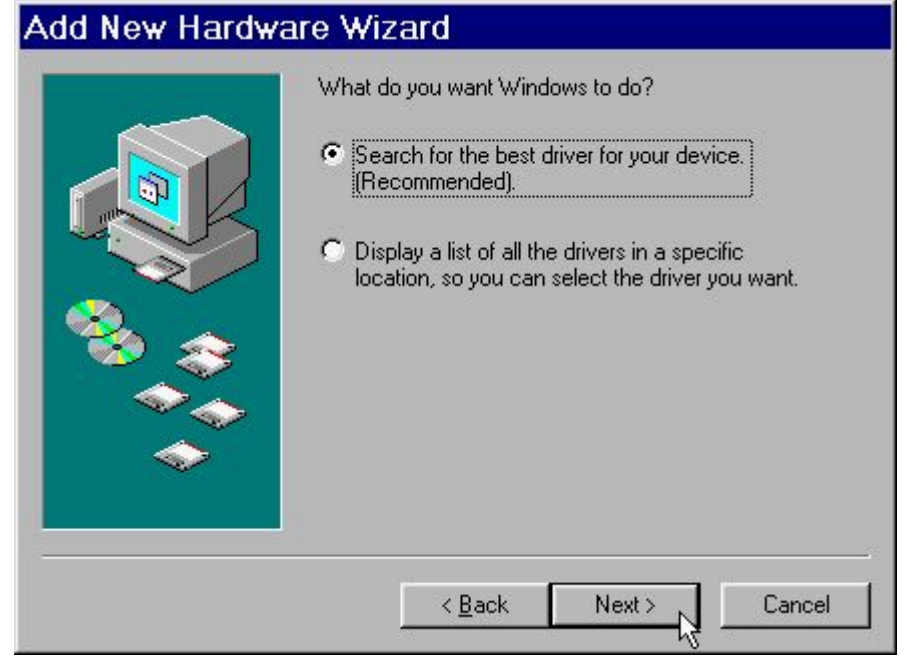

8. Select the **CD-ROM drive** and click **Next** to start the search.

| Add New Haldwale wiz |                                                                                                    |
|----------------------|----------------------------------------------------------------------------------------------------|
|                      | Windows will search for new drivers in its driver database<br>on your hard drive, and in any of the following selected<br>locations. Click Next to start the search. |
|                      | < Back Next > Cancel                                                                                                    |

9. Click **Next** to start the installation.

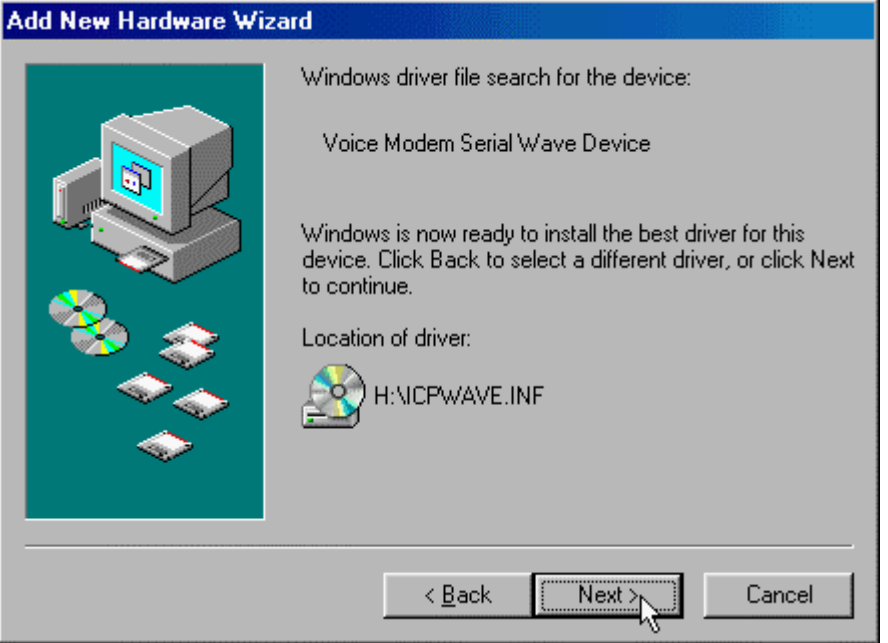

10. Click **Finish** to end this procedure.

| Add New Hardwar | e Wizard                                                                                                    |
|-----------------|----------------------------------------------------------------------------------------------------|
|                 | Voice Modem Serial Wave Device<br>Windows has finished installing the software that your new<br>hardware device requires. |
|                 | < Back Finish Cancel                                                                                                    |

# 4.3 Windows ME

1. Please insert the driver CD supplied when you see the message of **D-Link DFM-560EL External Modem** appearing., select **Specify the location of the driver [Advanced]** then click **Next** to search for the driver.

| Add New Hardware Wiza | rd                                                                                                    |
|-----------------------|----------------------------------------------------------------------------------------------------|
|                       | Windows has found the following new hardware:<br>D-Link DFM-560EL External Modem<br>Windows can automatically search for and install software<br>that supports your hardware. If your hardware came with<br>installation media, insert it now and click Next.<br>What would you like to do?<br>Automatic search for a better driver (Recommended)<br>Specify the location of the driver (Advanced) |
|                       | < Back Next > Cancel                                                                                                    |

2. Select the **Search for the best driver for your device. [Recommended]**, **Specify a location** and type in **H:**\ (H is the letter of the CD-ROM drive), then click **Next** to continue.

| Add New Hardware Wizard |                                                                                                    |
|-------------------------|----------------------------------------------------------------------------------------------------|
|                         | <ul> <li>Windows will search for new drivers in its driver database on your hard drive, and in any of the following selected</li> <li>Search for the best driver for your device. (Recommended).</li> <li>Removable Media (Floppy, CD-ROM)</li> <li>✓ Specify a Jocation:</li> <li>H:\</li> <li>Browse</li> <li>Display a list of all the drivers in a specific location, so you can select the driver you want.</li> </ul> |
|                         | < Back Next > Cancel                                                                                                    |

3. Click **Next** to start the installation.

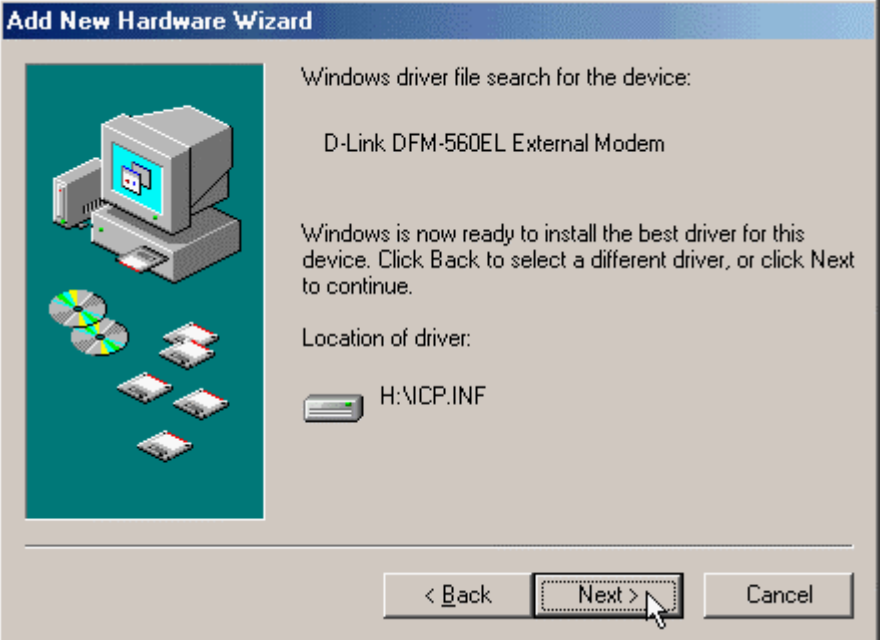

4. Click **Finish** to end this installation procedure.

| Add New Hardware Wiz | ard                                                      |
|----------------------|----------------------------------------------------------|
|                      | D-Link DFM-560EL External Modem                          |
|                      | Windows has finished installing the new hardware device. |
| *                    |                                                          |
|                      |                                                          |
|                      |                                                          |
|                      | Keinish Cancel                                           |

5. When you see the message of **Wave Device for Voice Modem**, select **Specify the location of the driver [Advanced]** then click **Next** to install the wave device.

| Add New Hardware Wizard |                                                                                                    |
|-------------------------|----------------------------------------------------------------------------------------------------|
|                         | Windows has found the following new hardware:<br>Wave Device for Voice Modem<br>Windows can automatically search for and install software<br>that supports your hardware. If your hardware came with<br>installation media, insert it now and click Next.<br>What would you like to do?<br>Automatic search for a better driver (Recommended)<br>Specify the location of the driver (Advanced) |
|                         | < Back Next > Cancel                                                                                                    |

6. Select the **Search for the best driver for your device. [Recommended]**, **Specify a location** and type in **H**:\ (H is the letter of the CD-ROM drive), then click **Next** to continue.

| Add New Hardware Wizard |                                                                                                    |
|-------------------------|----------------------------------------------------------------------------------------------------|
|                         | <ul> <li>Windows will search for new drivers in its driver database on your hard drive, and in any of the following selected</li> <li>Search for the best driver for your device. (Recommended).</li> <li>Removable Media (Floppy, CD-ROM)</li> <li>✓ Specify a Jocation:</li> <li>H:\</li> <li>■ Browse</li> <li>Display a list of all the drivers in a specific location, so you can select the driver you want.</li> </ul> |
|                         | < Back Next > Cancel                                                                                                    |

7. Click **Next** to start the installation.

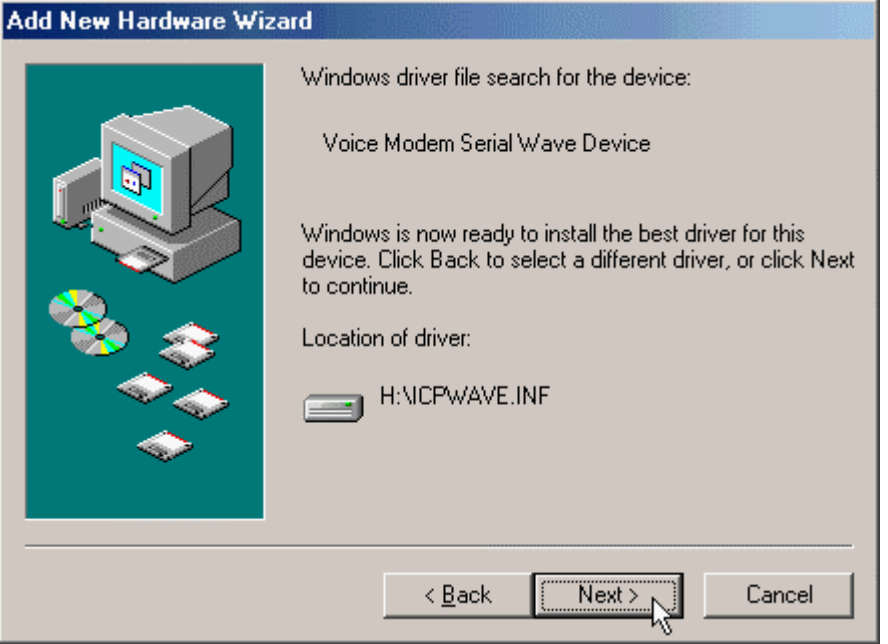

8. Click **Finish** to end this procedure.

| Add New Hardware Wizard |                                                          |
|-------------------------|----------------------------------------------------------|
|                         | Voice Modem Serial Wave Device                           |
|                         | Windows has finished installing the new hardware device. |
| <b>*</b>                |                                                          |
|                         |                                                          |
|                         |                                                          |
|                         | < Back Finish Cancel                                     |

# 4.4 Windows NT4.0

1. Please go to **Start>My Computer\ Control Panel**, then double-click on **Modems** icon to install a new modem.

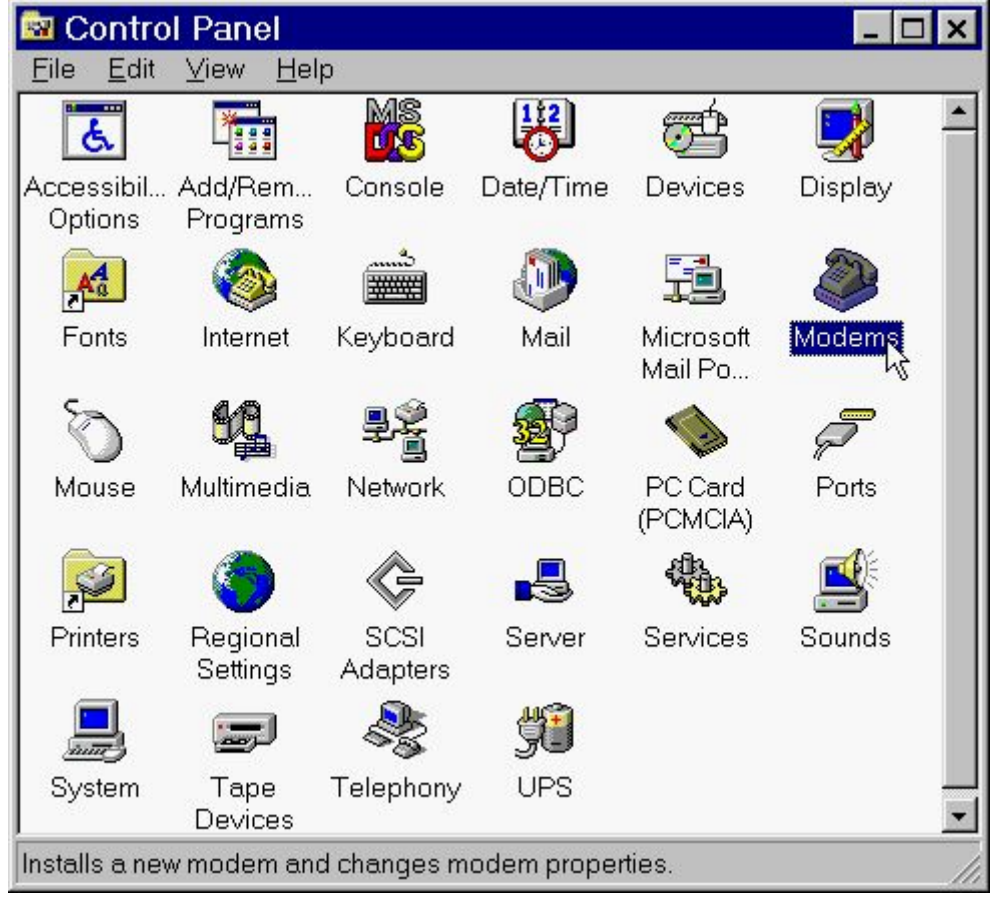

2. Select **Don't detect my modem; I will select it from a list**, then click **Next** to continue. Install New Modem

| <ul> <li>Windows NT will now try to detect your modem. Before continuing, you should:</li> <li>1. If the modem is attached to your computer, make sure it is turned on.</li> <li>2. Quit any programs that may be using the modem.</li> <li>Click Next when you are ready to continue.</li> <li>Image: Don't detect my modem; I will select it from a list.</li> </ul> |
|----------------------------------------------------------------------------------------------------|
| < Back Next > Cancel                                                                                                    |

3. Click Have Disk... to install from the installation disk.

| nstall New Modem                                                                     |                                                                                                    |
|--------------------------------------------------------------------------------------|----------------------------------------------------------------------------------------------------|
| Click the manufacturer<br>or if you have an install                                  | and model of your modem. If your modem is not listed,<br>ation disk, click Have Disk.                                                                                                    |
| Manufacturers:                                                                       | Models                                                                                                    |
| (Standard Modem Types) ▲<br>(VoiceView Modem Types)<br>3×<br>Aceex<br>Acer<br>Allron | Dial-Up Networking Serial Cable between 2 PCs<br>Standard 300 bps Modem<br>Standard 1200 bps Modem<br>Standard 2400 bps Modem<br>Standard 9600 bps Modem<br>Standard 14400 bps Modem<br>Standard 19200 bps Modem |
|                                                                                      | < <u>B</u> ack <u>N</u> ext > Cancel                                                                                                    |

4. Select the location of **H**: and click **OK** to continue. (H is the letter of CD-ROM drive).

| Install Fr | om Disk                                                                                 | ×              |
|------------|-----------------------------------------------------------------------------------------|----------------|
| _          | Insert the manufacturer's installation disk into the drive selected, and then click OK. | Cancel         |
|            | Copy manufacturer's files from:                                                         | <u>B</u> rowse |

5. Select **D-Link DFM-560EL External Modem** from the list of Models, then click Next to continue.

| nstall N         | ew Modem                                                                                                    |
|------------------|----------------------------------------------------------------------------------------------------|
|                  | Click the manufacturer and model of your modem. If your modem is not listed,<br>or if you have an installation disk, click Have Disk. |
| Modeļs<br>D-Link | DFM-560EL External Modem                                                                                                    |
|                  |                                                                                                    |
|                  | <u>H</u> ave Disk                                                                                                    |
|                  | < <u>B</u> ack <u>Next</u> Cancel                                                                                                    |

6. Select **Selected ports** and then **select COM port** that selected before. Click **Next** to start installing the selected modem.

| Install New Modem |                                                                                                    |
|-------------------|----------------------------------------------------------------------------------------------------|
|                   | You have selected the following modem:<br>D-Link DFM-560EL External Modem<br>On which ports do you want to install it?<br>All ports<br>Selected ports<br>COM1<br>COM2 |
|                   | < <u>B</u> ack <u>N</u> ext > Cancel                                                                                                    |

7. Click **Finish** to complete the installation.

| Install New Modem |                                                                                                    |
|-------------------|----------------------------------------------------------------------------------------------------|
| Install New Modem | Your modem has been set up successfully.<br>If you want to change these settings, double-click<br>the Modems icon in Control Panel, select this<br>modem, and click Properties. |
|                   |                                                                                                    |
|                   | < Back Finish Cancel                                                                                                    |

8. Click **Close** to end this procedure as you see the **D-Link DFM-560EL External Modem**. **NOTE**: If **Remote Access Service (RAS)** is installed on your computer, Windows NT will ask you to reconfigure Dial-Up Networking for the new Modem.

| Modems Properties                                              | < |
|----------------------------------------------------------------|---|
| General                                                        |   |
| The following modems are set up on this computer:              |   |
| Modem Attached To                                              | L |
| D-Link DFM-560EL External Modem COM1                           |   |
|                                                                |   |
| Add <u>R</u> emove <u>Properties</u>                           |   |
| Dialing Preferences                                            |   |
| Dialing from: New Location                                     |   |
| Use Dialing Properties to modify how your calls are<br>dialed. |   |
| Dialing Properties                                             |   |
|                                                                |   |
| Close Cancel                                                   |   |

9. Move your cursor as following sequence **Start\Settings\Control Panel** and click **Control Panel**. Then double-click on the **Network** icon to configure the **Dial-Up Networking**.

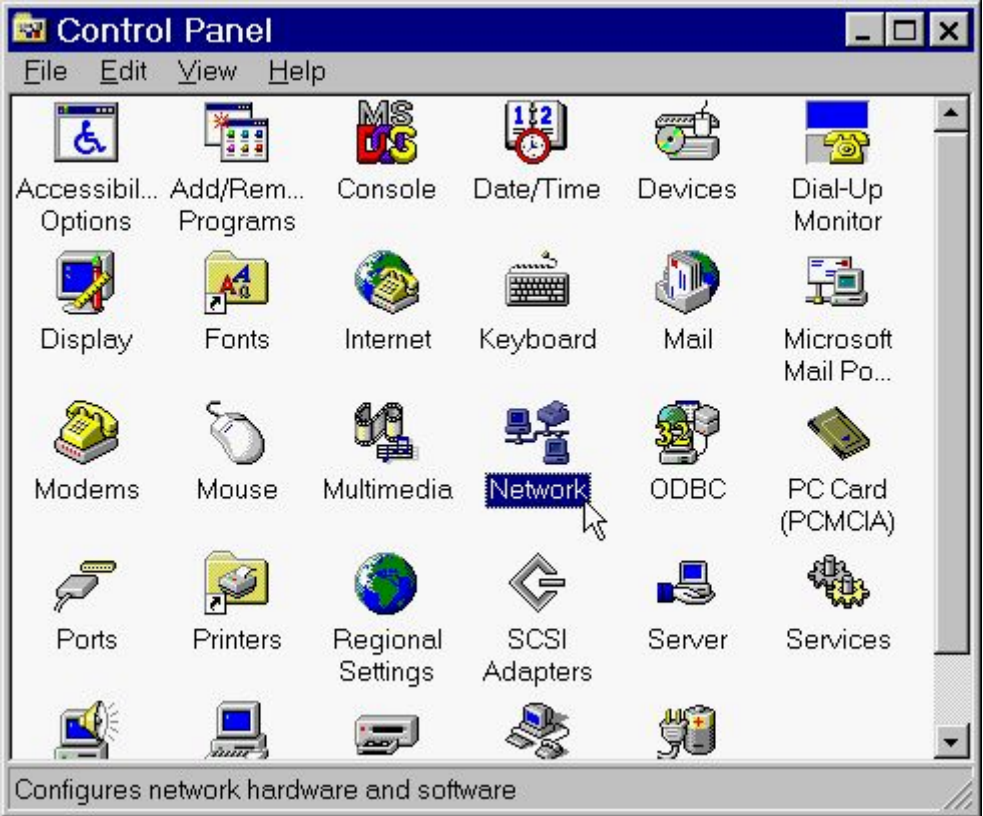

10. Click on the Services tab and select Remote Access Service, then click Properties. If you can't see Remote Access Service on the screen click Add to install Remote Access Service.

| Identification       Services       Protocols       Adapters       Bindings         Network Services:       Computer Browser       NetBIOS Interface         NetBIOS Interface       Remote Access Service         RPC Configuration       Server         Workstation       Vorkstation         Add       Bemove       Properties         Description:       Enables users to work offsite as though connected directly to a network. | Network                      |                       |                  |                | ? ×  |
|----------------------------------------------------------------------------------------------------|------------------------------|-----------------------|------------------|----------------|------|
| Network Services:     Computer Browser   NetBIOS Interface   Remote Access Service   BPC Configuration   Server   Workstation     Add   Bemove   Properties   Update   Description: Enables users to work offsite as though connected directly to a network.                                                                                                    | Identification Ser           | vices Protocols       | s Adapters Bind  | lings          |      |
| Computer Browser         NetBIOS Interface         Remote Access Service         RPC Configuration         Server         Workstation         Add         Bemove       Properties         Update         Description:         Enables users to work offsite as though connected directly to a network.                                                                                                    | Network Services             | :                     |                  |                |      |
| NetBIOS Interface   Remote Access Service   RPC Configuration   Server   Workstation     Add   Remove   Properties   Update   Description:   Enables users to work offsite as though connected directly to a network.                                                                                                    | E Computer Bro               | owser                 |                  |                |      |
| <ul> <li>RPC Configuration</li> <li>Server</li> <li>Workstation</li> </ul> Add <u>Remove</u> <u>Properties</u> <u>Update</u> Description: Enables users to work offsite as though connected directly to a network.                                                                                                    | Remote Acc                   | arface<br>ess Service |                  |                |      |
| Server         Workstation         Add       Bemove         Properties       Update         Description:         Enables users to work offsite as though connected directly to a network.                                                                                                    | 🔜 RPC Configu                | ration                |                  |                |      |
| Add <u>Remove</u> <u>Properties</u> <u>Update</u><br>Description:<br>Enables users to work offsite as though connected directly to a<br>network.                                                                                                    | Server                       |                       |                  |                |      |
| Add <u>Remove</u> <u>Properties</u> <u>Update</u><br>Description:<br>Enables users to work offsite as though connected directly to a<br>network.                                                                                                    |                              |                       |                  |                |      |
| Add <u>Remove</u> <u>Properties</u> <u>Update</u><br>Description:<br>Enables users to work offsite as though connected directly to a<br>network.                                                                                                    |                              |                       |                  |                |      |
| Description: <u>K</u><br>Enables users to work offsite as though connected directly to a<br>network.                                                                                                    | <u>A</u> dd                  | <u>R</u> emove        | Properties       | <u>U</u> pdate |      |
| Enables users to work offsite as though connected directly to a network.                                                                                                    | Description:                 |                       | 4                |                |      |
|                                                                                                    | Enables users to<br>network. | o work offsite as     | though connected | directly to    | a    |
|                                                                                                    |                              |                       |                  |                |      |
|                                                                                                    |                              |                       |                  |                |      |
|                                                                                                    |                              |                       |                  |                |      |
|                                                                                                    |                              |                       |                  |                |      |
|                                                                                                    |                              |                       |                  |                |      |
| OK Cancel                                                                                                    |                              |                       | OK               | Car            | ncel |

11. Click on the Add button to add modem. If there is any modem in the list, please click Remove first.

| emote.       | Access Setu | գլ   |            |              |
|--------------|-------------|------|------------|--------------|
| <u>P</u> ort | Device      | Туре |            |              |
|              |             |      | C          | ontinue      |
|              |             |      |            | Cancel       |
|              |             |      | <u>N</u> e | stwork       |
|              |             |      |            | <u>H</u> elp |

12. Select D-Link DFM-560EL External Modem , then click OK to confirm the settings.

| Add RAS Device                      | ×                       |
|-------------------------------------|-------------------------|
| RAS Capable <u>D</u> evices:        | ОК                      |
| COM1 - D-Link DFM-560EL External Mc | Cancel                  |
|                                     | <u>H</u> elp            |
|                                     | Install <u>M</u> odem   |
|                                     | Install X25 <u>P</u> ad |

13. Click **Configure...** to configure port usage.

| Remote Acces | s Setup                          |                  | ×            |
|--------------|----------------------------------|------------------|--------------|
| <u>P</u> ort | Device                           | Туре             |              |
| COM1         | D-Link DFM-560EL External        | Modem (unimodem) | Continue     |
|              |                                  |                  | Cancel       |
|              |                                  |                  | Network      |
|              |                                  |                  | <u>H</u> elp |
| <u>A</u> dd  | <u>R</u> emove <u>C</u> onfigure | Clone            |              |

14. Select **Dial out only** for Port Usage and click **OK** to confirm the settings.

| Configure                                                                | Port Usage                                                                                                | ×                      |
|--------------------------------------------------------------------------|----------------------------------------------------------------------------------------------------|------------------------|
| Port:<br>Device:<br>Port Us<br>O Dial<br>O <u>B</u> ec<br>O <u>D</u> ial | COM1<br>D-Link DFM-560EL External Modem<br>age<br>Lout only<br>ceive calls only<br>lout and Receive calls | Cancel<br><u>H</u> elp |

15. Click **Network...** to configure the network.

| Remote A     | ccess Setup               |                 | ×                      |
|--------------|---------------------------|-----------------|------------------------|
| <u>P</u> ort | Device                    | Туре            |                        |
| COM1         | D-Link DFM-560E           | L External Mode | em (unimodem) Continue |
|              |                           |                 | Cancel                 |
|              |                           |                 | Network                |
|              |                           |                 | <u>H</u> elp           |
| <u>A</u> dd  | <u>R</u> emove <u>C</u> o | nfigure Clo     | one                    |

16. Select **TCP/IP** lick **OK** to confirm the settings.

| Dial out Protocols: | ОК           |
|---------------------|--------------|
|                     | Canaal       |
|                     | Lancei       |
|                     | <u>H</u> elp |

17. Click **Continue** to complete the setup.

| Remote Access | Setup                            |                    | ×                             |
|---------------|----------------------------------|--------------------|-------------------------------|
| <u>P</u> ort  | Device                           | Туре               |                               |
| COM1          | D-Link DFM-560EL External        | . Modem (unimodem) | Continue<br>Cancel<br>Network |
| <u>A</u> dd   | <u>R</u> emove <u>C</u> onfigure | Clone              |                               |

18. Click Yes restart Windows NT.

| Netwo | rk Settings Change 🛛 🛛 🔀                                                               |
|-------|----------------------------------------------------------------------------------------|
|       | You must shut down and restart your computer before the new settings will take effect. |
|       | Do you want to restart your computer now?                                              |
|       |                                                                                        |

19. After restarting your computer, please double-click on the **My Computer** icon on the desktop and double-click on the **Dial-Up Networking** icon.

| 🚇 Му Сог                  | mputer                    |      |                  | _ 🗆              | ×   |
|---------------------------|---------------------------|------|------------------|------------------|-----|
| <u>F</u> ile <u>E</u> dit | <u>V</u> iew <u>H</u> elp |      |                  |                  |     |
|                           |                           |      | •                | 77               |     |
| 3½ Floppy<br>(A:)         | (C:)                      | (D:) | Ntwks40a<br>(E:) | Control<br>Panel |     |
| 3                         |                           |      |                  |                  |     |
| Printers                  | Dial-Up<br>Networking     |      |                  |                  |     |
|                           | 42                        |      |                  |                  |     |
|                           |                           |      |                  |                  |     |
|                           |                           |      |                  |                  |     |
|                           |                           |      |                  |                  |     |
| 1 object(s) s             | elected                   |      |                  |                  | 11. |

20. If your phonebook is empty, please click **OK** to add an entry.

| Dial-Up  | o Networking 🛛 🗙          |  |  |  |
|----------|---------------------------|--|--|--|
| <b>i</b> | The phonebook is empty.   |  |  |  |
| v        | Press OK to add an entry. |  |  |  |
| OK       |                           |  |  |  |

21. You may use the name provided or enter a different one, then click **Next**.

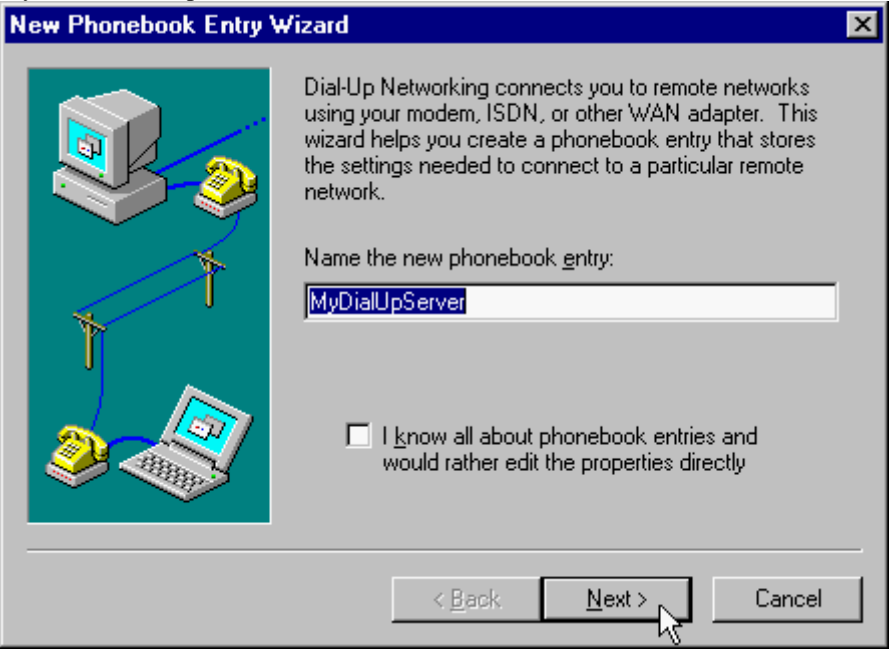

22. Select The non-Windows NT server I am calling...then click Next.

| Server |                                                                                                    |
|--------|----------------------------------------------------------------------------------------------------|
|        | Check all that apply:          Image: am calling the Internet.         Image: send my plain text password if that's the only way to connect.         Image: send my plain text password if that's the only way to connect.         Image: send my plain text password if that's the only way to connect.         Image: send my plain text password if that's the only way to connect.         Image: send my plain text password if that's the only way to connect.         Image: send my plain text password if that's the only way to connect.         Image: send my plain text password if that's the only way to connect.         Image: send my plain text password if that's the only way to connect.         Image: send my plain text password if that's the only way to connect.         Image: send my plain text password if that's the only way to connect.         Image: send my plain text password if that's the only way to connect.         Image: send my plain text password if that's the only way to connect.         Image: send my plain text password if that's the only way to connect.         Image: send my plain text password if that's the only way the text password if that's text password if that's text password if that's text password if that's text password if that's text password if that's text password if that's text password if that's text password if that's text password if that's text password if that's text password if that's text password if that's text password if that's text password if text password if text password if text password if text password if text password if text password if text password if text password if text password if text pa |
|        | < <u>B</u> ack <u>N</u> ext > Cancel                                                                                                    |

# 23. Enter the phone number of your local ISP and click Next.

| Phone Number |                                                                                                    | × |  |
|--------------|----------------------------------------------------------------------------------------------------|---|--|
|              | Enter the phone number of the dial-up server you are<br>calling. Alternate phone numbers, if any, are dialed<br>automatically if the primary phone number cannot be<br>reached. They may also be used to set different<br>numbers on individual multi-linked ISDN lines. |   |  |
| T            | Phone number:<br>4125678<br>Alternates                                                                                                    |   |  |
|              | □ Use Telephony dialing properties                                                                                                    | _ |  |
|              | < Back Next > Cancel                                                                                                    |   |  |

24. Select Point-to-Point Protocol (PPP) and click Next.

| Serial Line Protocol |                                                                                                    | × |
|----------------------|----------------------------------------------------------------------------------------------------|---|
|                      | Choose the serial line protocol offered by the server you are calling.                                           |   |
|                      | <ul> <li>Serial Line Internet Protocol (SLIP)</li> <li>An older protocol specific to TCP/IP networks.</li> </ul> |   |
|                      | < Back Next > Cancel                                                                                             |   |

25. Consult with your local ISP for the choice and click Next.

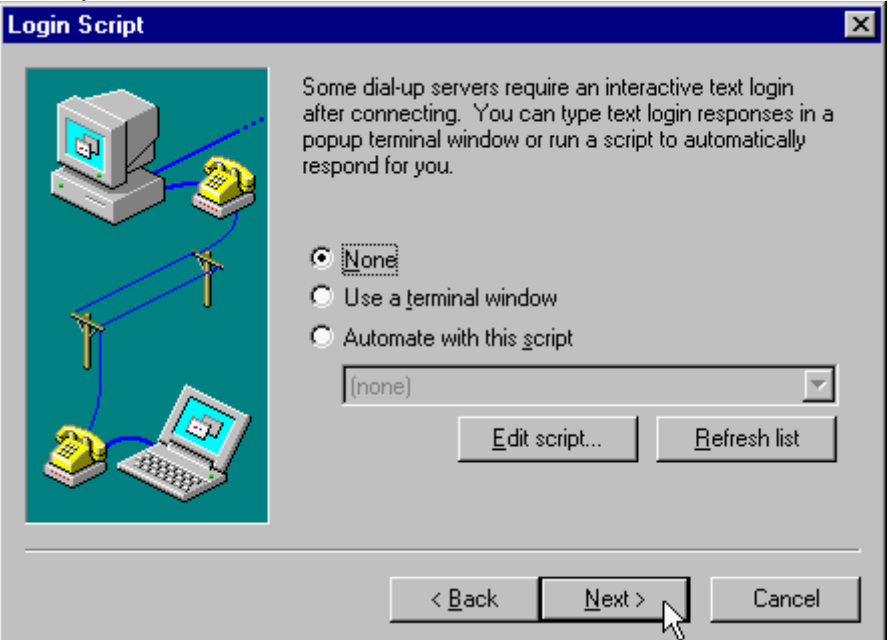

26. Enter your IP address if you have a fixed one or leave the value: **0.0.0.0**, then click **Next**.

| IP Address | ×                                                                                                    |
|------------|----------------------------------------------------------------------------------------------------|
|            | Enter your workstation's IP address on the remote<br>network, or if you expect the server to provide the<br>address, set 0.0.0.0. Usually the remote network<br>operator will tell you what to use. |
| T T        | My <u>I</u> P address:                                                                                                    |
|            | Note: If you have a network adapter installed, you<br>should NOT choose the same address as your network<br>adapter.                                                                                |
|            | < <u>B</u> ack <u>N</u> ext > Cancel                                                                                                    |

27. Enter the IP addresses of a **DNS** and/or **WINS** server for your local ISP or set **0.0.0.0** if you are not sure. Then click **Next**.

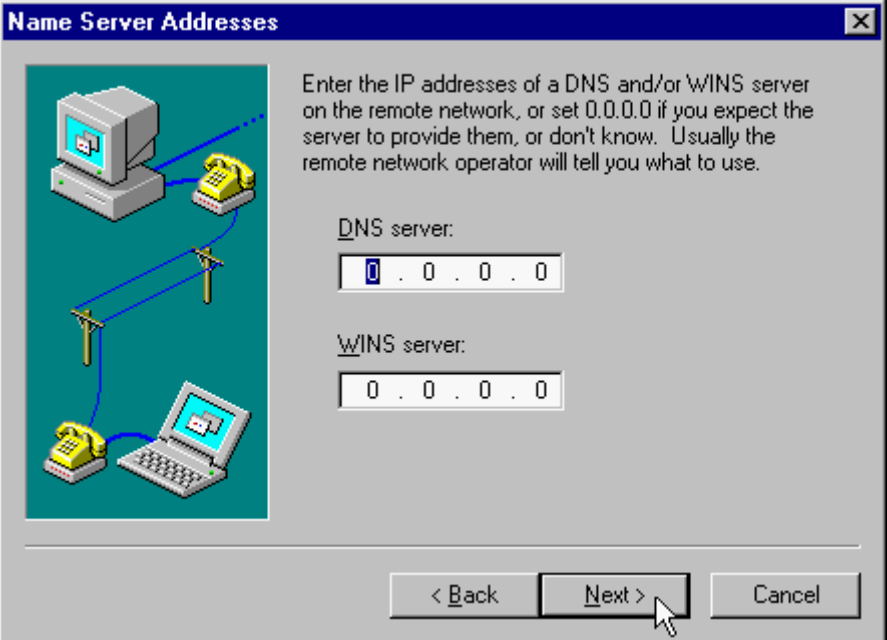

28. Click Finish.

| New Phonebook | Entry Wizard                                         |
|---------------|------------------------------------------------------|
|               | That's it.<br>Press Finish to save "MyDialUpServer". |
|               | < Back Finish Cancel                                 |

29. Click on the More buttons and select Edit entry and modem properties.

| 🥵 Dial-Up Networking |                                                                     |             | ? ×                                                                                                    |
|----------------------|---------------------------------------------------------------------|-------------|----------------------------------------------------------------------------------------------------|
|                      | Phonebook entry to dial:<br>MyDialUpServer                          | <u>N</u> ew | More A                                                                                                    |
| Ť                    | Phone number pre <u>v</u> iew:<br>4125678<br>Dialing fr <u>o</u> m: |             | Edit entry and modem properties<br>Clone entry and modem properties R<br>Delete entry<br>Create shortcut to entry<br>Monitor status |
|                      |                                                                     | Dial        | Operator assisted or manual dialing<br>User preferences<br>Logon preferences<br><u>H</u> elp<br><u>C</u> lose                       |

30. Select **D-Link DFM-560EL External Modem (COM3)** from Dial using list and click on the **Configure** button..\_\_\_\_\_

| Edit Phonebook                           | Entry                            |                                  |                   | ? ×                |
|------------------------------------------|----------------------------------|----------------------------------|-------------------|--------------------|
| Basic                                    | Server                           | Script                           | Security          | X.25               |
| <u>E</u> ntry name:<br>Co <u>m</u> ment: | MyDialUpSe                       | erver                            |                   |                    |
| Phone <u>n</u> umber:                    | 4125678<br>□ <u>U</u> se Tele    | phony dialing                    | ) properties      | <u>A</u> lternates |
| <u>D</u> ial using:                      | D-Link DFM<br>☑ U <u>s</u> e ano | I-560EL Exter<br>ther port if bu | nal Moder 💌<br>sy | Configure          |
|                                          |                                  |                                  | OK                | Cancel             |

31. Enable all the Hardware Features and select 115200 from Initial speed(bps) list, then click OK.

| Modem Configuratio     | ? ×            |           |
|------------------------|----------------|-----------|
| D-Link DFM-560EL E     | xternal M      | odem (COM |
| Initial speed (bps):   | 115200         | •         |
| -Hardware Features     | 1200<br>2400   |           |
| 🔽 Enable hardwa        | 4800           |           |
| 🔽 Enable modem         | 19200          |           |
| 🔽 Enable moder         | 38400<br>57600 |           |
|                        | 115200         |           |
| Disable modem <u>s</u> | peaker         |           |
|                        | ж 💦            | Cancel    |

32. Click on the Server tab and enable three options of TCP/IP, Enable software compression and Enable PPP LCP extensions.

| Edit Phonebook Entry                                                                |                 |          |     | ? ×    |
|-------------------------------------------------------------------------------------|-----------------|----------|-----|--------|
| Basic Server                                                                        | Script          | Security | 1 × | (.25 ) |
| Dial-up <u>s</u> erver type:                                                        |                 |          |     |        |
| PPP: Windows NT, Windows                                                            | 95 Plus, Inter  | net      | •   |        |
| - Network protocols                                                                 |                 |          |     |        |
|                                                                                     | T <u>C</u> P/IP | Settings |     |        |
| IPX/SPX compatible                                                                  |                 |          |     |        |
| □ <u>N</u> etBEUI                                                                   |                 |          |     |        |
| <ul> <li>✓ Enable software compressi</li> <li>✓ Enable PPP LCP extension</li> </ul> | ion             |          |     |        |
|                                                                                     |                 | ОК       |     | Cancel |

33. Click on the **Security** tab and enable the option: **Accept any authentication including clear text**, then click **OK**.

| Edit Phonebook Entry                             | ? ×    |
|--------------------------------------------------|--------|
|                                                  |        |
|                                                  |        |
| Authentication and encryption policy             |        |
| Accept any authentication including clear text   |        |
| C Accept only encrypted authentication           |        |
| C Accept only Microsoft encrypted authentication |        |
| Require data encryption                          |        |
| ☐ ∐se current username and password              |        |
| Unsave <u>p</u> assword                          |        |
|                                                  |        |
|                                                  |        |
| ОК                                               | Cancel |

#### 34. Click **Dial** to connect to.

| Solution States States | ? ×                                                                        |
|----------------------------------------------------------------------------------------------------|----------------------------------------------------------------------------|
|                                                                                                    | Phonebook entry to dial:<br>MyDialUpServer ✓<br><u>N</u> ew <u>M</u> ore ▼ |
|                                                                                                    | Phone number pre <u>v</u> iew:<br>4125678<br>Dialing from:<br>New Location |
|                                                                                                    | <u>D</u> ial <u>C</u> lose                                                 |
35. Enter **User name** and **Password** and click **OK**, and the modem will dial out to your ISP and get a connection.

| Connect                      | to MyDialUpServer                               | ?    | × |
|------------------------------|-------------------------------------------------|------|---|
| Enter a user<br>remote netwo | name and password with access to<br>ork domain. | the  |   |
| <u>U</u> ser name:           | Administrator                                   |      |   |
| Password:                    | xxxxx                                           |      |   |
| <u>D</u> omain:              |                                                 |      |   |
|                              | Save password                                   |      |   |
|                              | OK Car                                          | ncel | ] |

### 4.5 Windows 2000

1. Windows will detect the modem automatic, please insert the driver CD supplied and click **Next**.

| Welcome to the Found New<br>Hardware Wizard<br>This wizard helps you install a device driver for a<br>hardware device. |
|----------------------------------------------------------------------------------------------------|
| < Back Next > Cancel                                                                                                   |

2. Select Search for a suitable driver for my device [recommended], then click Next. Found New Hardware Wizard

#### Install Hardware Device Drivers

A device driver is a software program that enables a hardware device to work with an operating system.

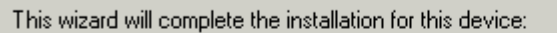

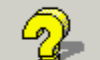

D-Link DFM-560EL External Modem

A device driver is a software program that makes a hardware device work. Windows needs driver files for your new device. To locate driver files and complete the installation click Next.

What do you want the wizard to do?

- Search for a suitable driver for my device (recommended)
- Display a list of the known drivers for this device so that I can choose a specific driver

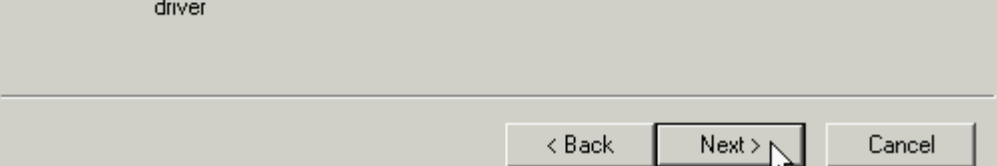

#### 3. Select **CD-ROM drives**, then click **Next**.

| Found New Hardware Wizard                                                                                                    |  |  |  |  |
|----------------------------------------------------------------------------------------------------|--|--|--|--|
| Locate Driver Files<br>Where do you want Windows to search for driver files?                                                                                |  |  |  |  |
| Search for driver files for the following hardware device:                                                                                                  |  |  |  |  |
| D-Link DFM-560EL External Modem                                                                                                    |  |  |  |  |
| The wizard searches for suitable drivers in its driver database on your computer and in<br>any of the following optional search locations that you specify. |  |  |  |  |
| To start the search, click Next. If you are searching on a floppy disk or CD-ROM drive,<br>insert the floppy disk or CD before clicking Next.               |  |  |  |  |
| Optional search locations:                                                                                                    |  |  |  |  |
| Floppy <u>d</u> isk drives                                                                                                    |  |  |  |  |
| CD-ROM drives                                                                                                    |  |  |  |  |
| Specify a location                                                                                                    |  |  |  |  |
| Microsoft Windows Update                                                                                                    |  |  |  |  |
| < <u>B</u> ack <u>N</u> ext >                                                                                                    |  |  |  |  |

4. Windows will found a driver for this device, then click **Next**.

| Found New Hardware Wizard                                                                                   |  |  |  |  |
|----------------------------------------------------------------------------------------------------|--|--|--|--|
| Driver Files Search Results<br>The wizard has finished searching for driver files for your hardware device. |  |  |  |  |
| The wizard found a driver for the following device:                                                         |  |  |  |  |
| D-Link DFM-560EL External Modem                                                                             |  |  |  |  |
| Windows found a driver for this device. To install the driver Windows found, click Next.                    |  |  |  |  |
| h:Nicp.inf                                                                                                  |  |  |  |  |
|                                                                                                    |  |  |  |  |
| < Back Next> Cancel                                                                                         |  |  |  |  |

5. Click **Yes** to continue.

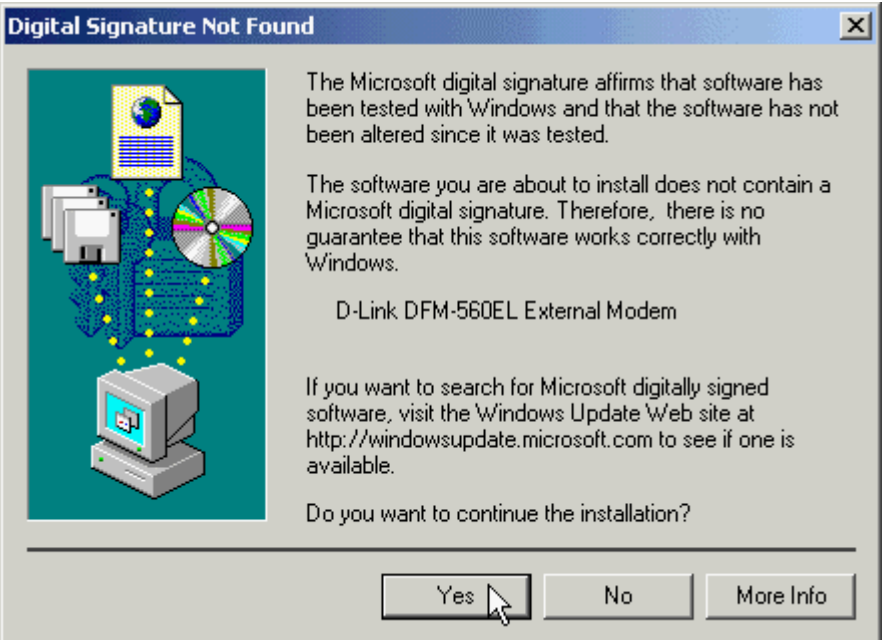

6. Click **Finish** to end this procedure.

| Found New Hardware Wizard |                                                                                                    |
|---------------------------|----------------------------------------------------------------------------------------------------|
|                           | Completing the Found New<br>Hardware Wizard         Image: D-Link DFM-560EL External Modem         Image: Windows has finished installing the software for this device.         Yes the software for this device. |
|                           | < Back Finish Cancel                                                                                                    |

#### 4.6 Windows XP

1. Please insert the driver CD supplied when you see the message of **D-Link DFM-560EL External Modem**, Select the **Install from a list or specific location [Advanced]** then click **Next** to search for the driver.

| Found New Hardware Wizard |                                                                                                    |  |  |
|---------------------------|----------------------------------------------------------------------------------------------------|--|--|
|                           | Welcome to the Found New<br>Hardware Wizard                                                                                       |  |  |
|                           | This wizard helps you install software for:                                                                                       |  |  |
|                           | D-Link DFM-560EL External Modem                                                                                                   |  |  |
|                           | If your hardware came with an installation CD or floppy disk, insert it now.                                                      |  |  |
|                           | What do you want the wizard to do?                                                                                                |  |  |
|                           | <ul> <li>Install the software automatically (Recommended)</li> <li>Install from a list or specific location (Advanced)</li> </ul> |  |  |
|                           | Click Next to continue.                                                                                                    |  |  |
|                           | < Back Next > Cancel                                                                                                    |  |  |

2. Select **Include this location in the search:** and type in **H:**\ (H is the letter of the CD-ROM drive) or use **Browse** to search, then click **Next** to continue.

| Found New Hardware Wizard                                                                                                    |  |  |  |  |
|----------------------------------------------------------------------------------------------------|--|--|--|--|
| Please choose your search and installation options.                                                                                                    |  |  |  |  |
| <ul> <li>Search for the best driver in these locations.</li> </ul>                                                                                             |  |  |  |  |
| Use the check boxes below to limit or expand the default search, which includes local<br>paths and removable media. The best driver found will be installed.   |  |  |  |  |
| Search removable media (floppy, CD-ROM)                                                                                                    |  |  |  |  |
| Include this location in the search:                                                                                                    |  |  |  |  |
| H:\ Browse                                                                                                    |  |  |  |  |
| O Don't search. I will choose the driver to install.                                                                                                    |  |  |  |  |
| Choose this option to select the device driver from a list. Windows does not guarantee that<br>the driver you choose will be the best match for your hardware. |  |  |  |  |
|                                                                                                    |  |  |  |  |
| < Back Next > Cancel                                                                                                    |  |  |  |  |

3. Click **Continue Anyway** to continue.

| Hardware Installation |                                                                                                    |  |  |
|-----------------------|----------------------------------------------------------------------------------------------------|--|--|
| <u>.</u>              | The software you are installing for this hardware:<br>D-Link DFM-560EL External Modem                                                                                                    |  |  |
|                       | has not passed Windows Logo testing to verify its compatibility<br>with Windows XP. ( <u>Tell me why this testing is important.</u> )                                                                                                    |  |  |
|                       | with Windows XP. (Tell me why this testing is important.)<br>Continuing your installation of this software may impair<br>or destabilize the correct operation of your system<br>either immediately or in the future. Microsoft strongly<br>recommends that you stop this installation now and<br>contact the hardware vendor for software that has<br>passed Windows Logo testing. |  |  |
|                       | Continue Anyway STOP Installation                                                                                                    |  |  |

4. Click **Finish** to end this procedure.

| Hardware Update Wizard |                                                      |  |
|------------------------|------------------------------------------------------|--|
|                        | Completing the Hardware Update<br>Wizard             |  |
|                        | The wizard has finished installing the software for: |  |
|                        | D-Link DFM-560EL External Modem                      |  |
|                        | Click Finish to close the wizard.                    |  |
|                        | K Back Finish Cancel                                 |  |

# **Chapter 5 Diagnostics**

### 5.1 Windows 95/98/ME

1. Please go to Start\ Settings\ Control Panel and double-click on the Modems icon.

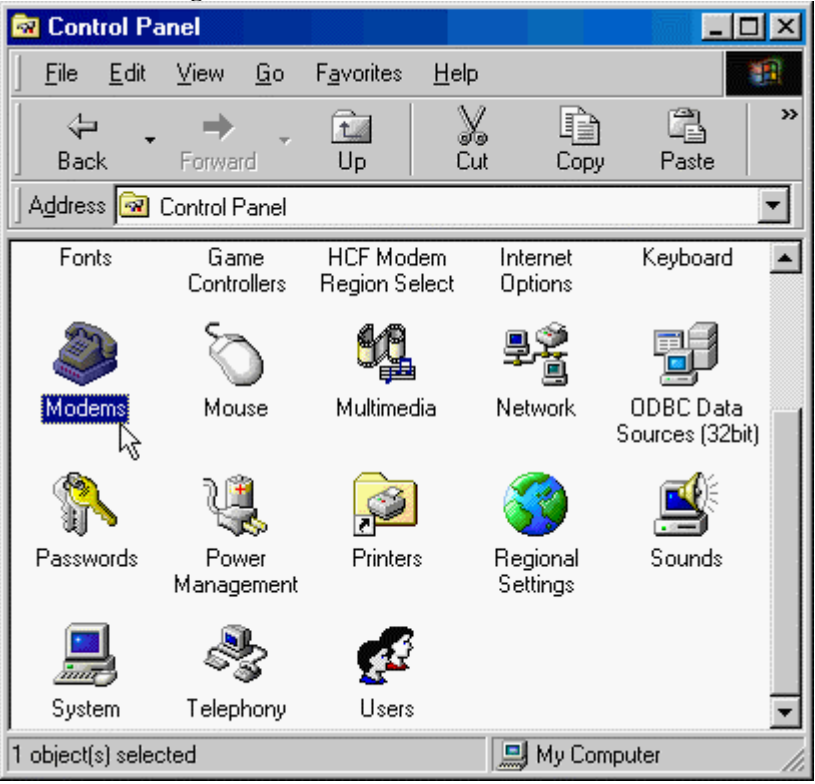

2. To test the modem by clicking on the **Diagnostics** tab. Then select the **COM Port** where Topic Modem is setting and click on the **More Info...** button to start the test.

| Modems Pr                                                                                 | operties    |                 |             |              | ? ×  |
|-------------------------------------------------------------------------------------------|-------------|-----------------|-------------|--------------|------|
| General                                                                                   | Diagnostics |                 |             |              |      |
| Windows detected the following ports, and has<br>already installed the following devices: |             |                 |             |              |      |
| Port                                                                                      | Ins         | talled          |             |              |      |
| 🚷 СОМ                                                                                     | 1 D-I       | _ink DFM-56     | 0EL Externa | al Modern    |      |
| 2 сом                                                                                     | 2 No        | Modem Inst      | alled       |              | - 11 |
| L                                                                                         |             |                 |             |              |      |
| <u>D</u> ri                                                                               | iver        | <u>M</u> ore In | fo          | <u>H</u> elp |      |
|                                                                                           |             |                 | OK          | Car          | ncel |

3. If your modem is responding to AT commands and functioning correctly, it means that your modem is working properly. Click **OK** to end this procedure.

| More Info |                                                                                    |                                                                                                    |  |  |
|-----------|------------------------------------------------------------------------------------|----------------------------------------------------------------------------------------------------|--|--|
| _         | - Port Information                                                                 |                                                                                                    |  |  |
|           | Port:                                                                              | COM1                                                                                                    |  |  |
|           | Interrupt                                                                          | 4                                                                                                    |  |  |
|           | Addroos:                                                                           | 200                                                                                                    |  |  |
|           | Address:                                                                           |                                                                                                    |  |  |
|           | UART:                                                                              | NS 1655UAN                                                                                                    |  |  |
|           | Highest Speed : 115K Baud                                                          |                                                                                                    |  |  |
|           |                                                                                    |                                                                                                    |  |  |
|           | - D-LINK DEM-560                                                                   | JEL External Modem                                                                                                    |  |  |
|           | Identifier:                                                                        | SERENUM/TOP0001                                                                                                    |  |  |
|           |                                                                                    |                                                                                                    |  |  |
|           | Command                                                                            | Response                                                                                                    |  |  |
|           | Command<br>ATI1                                                                    | Response<br>External Controller Ver3.00, CheckSum=A                                                                                                    |  |  |
|           | Command<br>ATI1<br>ATI2                                                            | Response<br>External Controller Ver3.00, CheckSum=A<br>TEST OK!                                                                                                    |  |  |
|           | Command<br>ATI1<br>ATI2<br>ATI3<br>ATI4                                            | Response<br>External Controller Ver3.00, CheckSum=A<br>TEST OK!<br>D-Link DFM-560EL External Modem<br>DSP Ver2.00 CheckSum=7555                                                                                                    |  |  |
|           | Command<br>ATI1<br>ATI2<br>ATI3<br>ATI3<br>ATI4<br>ATI5                            | Response<br>External Controller Ver3.00, CheckSum=A<br>TEST OK!<br>D-Link DFM-560EL External Modem<br>DSP Ver3.00 CheckSum=75FF<br>Australia                                                                                                   |  |  |
|           | Command<br>ATI1<br>ATI2<br>ATI3<br>ATI3<br>ATI4<br>ATI5<br>ATI6                    | Response<br>External Controller Ver3.00, CheckSum=A<br>TEST OK!<br>D-Link DFM-560EL External Modem<br>DSP Ver3.00 CheckSum=75FF<br>Australia<br>0                                                                                              |  |  |
|           | Command<br>ATI1<br>ATI2<br>ATI3<br>ATI3<br>ATI4<br>ATI5<br>ATI6<br>ATI7            | Response         External Controller Ver3.00, CheckSum=A         TEST OK!         D-Link DFM-560EL External Modem         DSP Ver3.00 CheckSum=75FF         Australia         0         Controller Ver3.1 Date:Jun 28 14:14 2002               |  |  |
|           | Command<br>ATI1<br>ATI2<br>ATI3<br>ATI3<br>ATI4<br>ATI5<br>ATI6<br>ATI7<br>AT+FCLA | Response         External Controller Ver3.00, CheckSum=A         TEST 0K!         D-Link DFM-560EL External Modem         DSP Ver3.00 CheckSum=75FF         Australia         0         Controller Ver3.1 Date:Jun 28 14:14 2002         0,1,8 |  |  |
|           | Command<br>ATI1<br>ATI2<br>ATI3<br>ATI4<br>ATI5<br>ATI5<br>ATI6<br>ATI7<br>AT+FCLA | Response         External Controller Ver3.00, CheckSum=A         TEST OK!         D-Link DFM-560EL External Modem         DSP Ver3.00 CheckSum=75FF         Australia         0         Controller Ver3.1 Date:Jun 28 14:14 2002         0,1,8 |  |  |

#### 5.2 Windows 2000

1. Move your cursor as following sequence **Start**\ **Settings**\ **Control Panel** and click **Control Panel**. Then double-click on the **Phone and Modem Options** icon.

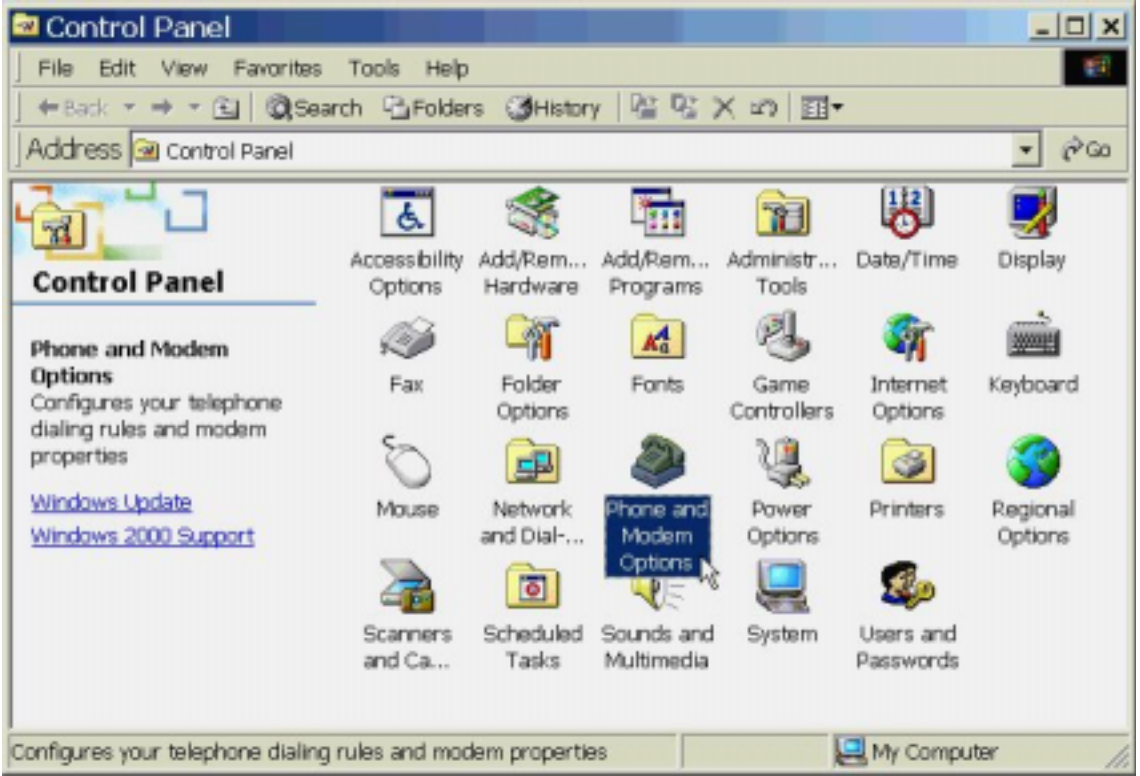

2. Click Modems tab, then select D-Link DFM-560EL External Modem and click Properties.
Phone And Modem Options

| Dialing Rules Modems Advanced       |                   |  |  |
|-------------------------------------|-------------------|--|--|
| The following modems are installed: |                   |  |  |
| Modem                               | Attached To       |  |  |
| D-Link DFM-560EL External Modem     | COM1              |  |  |
|                                     |                   |  |  |
|                                     |                   |  |  |
|                                     |                   |  |  |
|                                     |                   |  |  |
|                                     |                   |  |  |
|                                     |                   |  |  |
|                                     |                   |  |  |
|                                     |                   |  |  |
|                                     |                   |  |  |
|                                     |                   |  |  |
| Add                                 | Bemove Properties |  |  |
| OK                                  | Cancel Apply      |  |  |

### 3. Click **Diagnostics** tab, then click **Query Modem**.

| D-Link DFM-560EL External Modem Properties |
|--------------------------------------------|
| General Diagnostics Advanced               |
| Modem Information                          |
| Field Value                                |
| Hardware ID SERENUM\TOP0001                |
| Command Response                           |
|                                            |
| Query Modern                               |
|                                            |
| Append to Log                              |
| OK Cancel                                  |

4. If your modem is responding to AT commands and functioning correctly, it means that your modem is working properly. Click **OK**.

| D-Link DFM-560EL External Modem Properties 🛛 📍 🗙                                                   |  |  |  |  |  |
|----------------------------------------------------------------------------------------------------|--|--|--|--|--|
| General Diagnostics Advanced                                                                       |  |  |  |  |  |
| Modem Information                                                                                  |  |  |  |  |  |
| Field         Value           Hardware ID         SERENUM\TOP0001                                  |  |  |  |  |  |
| Command Response                                                                                   |  |  |  |  |  |
| ATQ0V1E0 OK<br>AT+GMM COMMAND NOT SUPPORTED<br>AT+FCLASS=? 0,1,8<br>AT#CLS=? COMMAND NOT SUPPORTED |  |  |  |  |  |
| Query Modem                                                                                        |  |  |  |  |  |
| Logging<br>Append to Log                                                                           |  |  |  |  |  |
| OK Cancel                                                                                          |  |  |  |  |  |

# 5.3 Windows XP

1. Move your cursor as following sequence **Start**\ **Settings**\ **Control Panel**. Click on the **System** icon.

| 🖻 Control Panel                             |                          |                           |                          |                         |                    |                             |                     | . 🗗 🔀 |
|---------------------------------------------|--------------------------|---------------------------|--------------------------|-------------------------|--------------------|-----------------------------|---------------------|-------|
| File Edit View Favorites Tools              | Help                     |                           |                          |                         |                    |                             |                     | 1     |
| () === · () · () / / s                      | earch 🜔 Fol              | ders 💷-                   |                          |                         |                    |                             |                     |       |
| Address 🕞 Control Panel                     |                          |                           |                          |                         |                    |                             | Y                   | 🔁 Go  |
| Control Panel (E)<br>Switch to Category Wew | Accessibility<br>Options | Rdd Hardware              | Add or<br>Remov          | Administrative<br>Tools | Date and Time      | Display                     | Folder Options      |       |
| See Also (*)                                | Fonts                    | Game<br>Controllers       | Internet<br>Options      | is Keyboard             | Mouse              | Network<br>Connections      | Phone and<br>Modern |       |
| 🕑 Help and Support                          | Power Options            | Printers and<br>Proces    | Regional and<br>Language | Scamers and<br>Cameras  | Scheduled<br>Tasks | Sounds and<br>Audio Devices | Speech              |       |
|                                             | No.                      | Taskbar and<br>Start Neru | State Accounts           |                         |                    |                             |                     |       |
|                                             | -16                      |                           |                          |                         |                    |                             |                     |       |
|                                             |                          |                           |                          |                         |                    |                             |                     |       |

2. Click **Hardware** tab and select the modem, then click **Device Manager**.

| em Properties                                                           |                                                         |                                        |                           |
|-------------------------------------------------------------------------|---------------------------------------------------------|----------------------------------------|---------------------------|
| System Restore                                                          | Automat                                                 | ic Updates                             | Remote                    |
| General Comp                                                            | outer Name                                              | Hardware                               | Advanced                  |
| Add Hardware Wizard<br>The Add Har                                      | dware Wizard he                                         | lps you install hard                   | ware.                     |
| Device Manager<br>The Device Manager<br>on your comp<br>properties of a | Manager lists all t<br>outer. Use the De<br>any device. | he hardware devic<br>vice Manager to c | es installed<br>hange the |
| Driver                                                                  | Signing                                                 | Device M                               | anager                    |
| Hardware Profiles                                                       |                                                         |                                        |                           |
| Hardware pro<br>different hard                                          | files provide a w<br>ware configuratio                  | ay for you to set up<br>ins.           | and store                 |
|                                                                         |                                                         | Hardware                               | Profiles                  |
|                                                                         | ОК                                                      | Cancel                                 | Apply                     |

3. Click **Modems** tab and select the modem. Then double-click on the **D-Link DFM-560EL External Modem**.

| By Device Manager                                                                                                    |  |
|----------------------------------------------------------------------------------------------------|--|
| File Action View Help                                                                                                    |  |
|                                                                                                    |  |
| MADDUX Computer Disk drives Display adapters DVD/CD-ROM drives Floppy disk controllers Floppy disk drives DLE ATA/ATAPI controllers Keyboards Mice and other pointing devices Modems DLink DFM-560EL External Modem Monitors Ports (COM & LPT) Processors Sound, video and game controllers System devices Universal Serial Bus controllers |  |
|                                                                                                    |  |

4. Click **Diagnostics** tab, then click **Query Modem**.

| D-Link DFM-560EL External Modem Properties 🛛 🔹 💽 |
|--------------------------------------------------|
| General Modem Diagnostics Advanced Driver        |
| Modem Information                                |
| Field Value                                      |
| Hardware ID SERENUM (10P0001                     |
|                                                  |
|                                                  |
| Command Response                                 |
|                                                  |
|                                                  |
|                                                  |
| Query Modem                                      |
| Logging                                          |
| Append to Log View log                           |
|                                                  |
|                                                  |
| UK                                               |

5. If your modem is responding to AT commands and functioning correctly, it means that your modem is working properly. Click **OK**.

| D-Link DFM-560EL External Modem Properties                                                                                                    | ? 🗙   |
|----------------------------------------------------------------------------------------------------|-------|
| General Modem Diagnostics Advanced Driver                                                                                                    |       |
| Modem Information                                                                                                    |       |
| Field Value<br>Hardware ID SERENUM\TOP0001                                                                                                    |       |
| Command     Response       ATQ0V1E0     Success       AT+GMM     COMMAND NOT SUPPORTED       AT+FCLASS=?     0,1,8       AT#CLS=?     COMMAND NOT SUPPORTED       < |       |
| Query Modem                                                                                                    |       |
| Logging<br>Append to Log                                                                                                    |       |
|                                                                                                    | ancel |

# **Chapter 6 Uninstalling**

### 6.1 Windows 95/98/ME

1. Please go to Start\ Settings\ Control Panel and double-click on the modems icon.

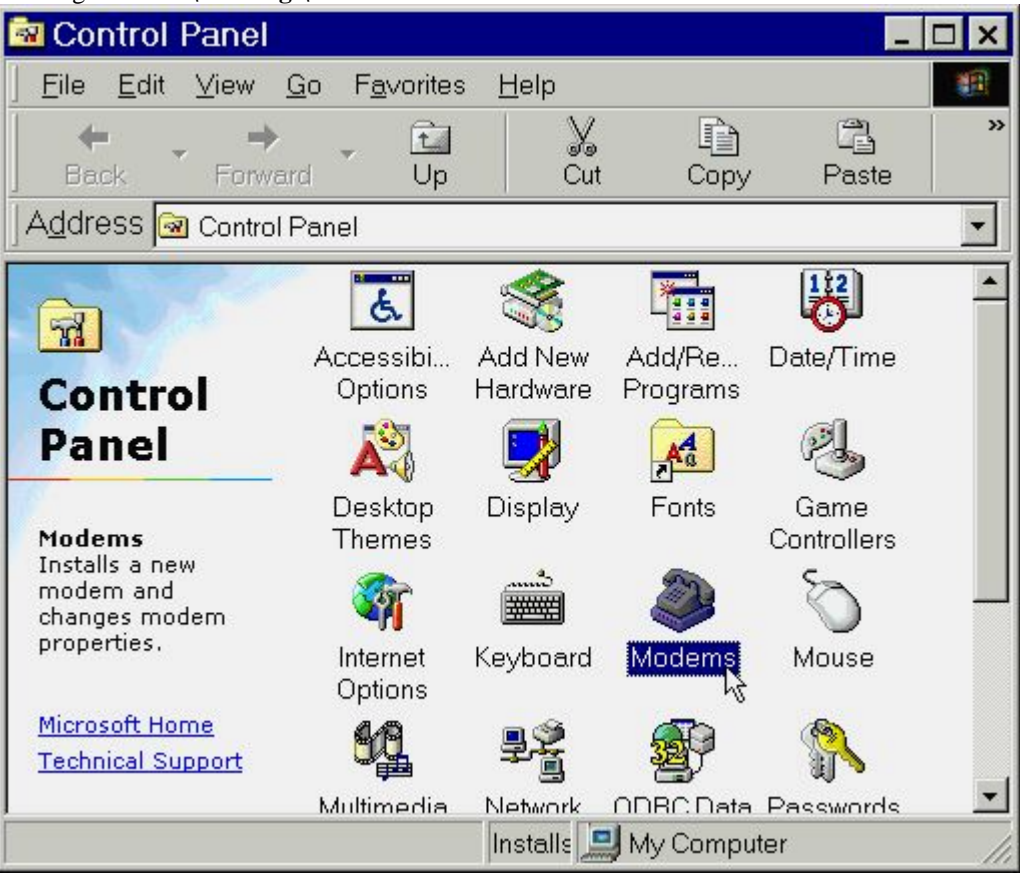

E

2. Select **D-Link DFM-560EL External Modem**. then click **Remove**.

| odems Properties                                                 | × |
|------------------------------------------------------------------|---|
| General Diagnostics                                              |   |
| The following modems are set up on this computer:                |   |
| D-Link DFM-560EL External Modem                                  |   |
| Add Remove Properties                                            |   |
| Dialing preferences                                              |   |
| Dialing from: New Location                                       |   |
| Click Dialing Properties to modify how your calls are<br>dialed. |   |
| Dialing Properties                                               |   |
|                                                                  |   |
| OK Cancel                                                        |   |

3. Click Close.

| Modems Properties ?×                                          |
|---------------------------------------------------------------|
| General Diagnostics                                           |
| The following modems are set up on this computer:             |
|                                                               |
| Add Remove Properties                                         |
| Dialing preferences                                           |
| Dialing from: New Location                                    |
| Click Dialing Properties to modify how your calls are dialed. |
| Dialing Properties                                            |
|                                                               |
| Close Cancel                                                  |

#### 6.2 Windows NT 4.0

1. Please go to **Start**\ **My Computer**\ **Control Panel**, then double-click on **Modems** icon to install a new modem.

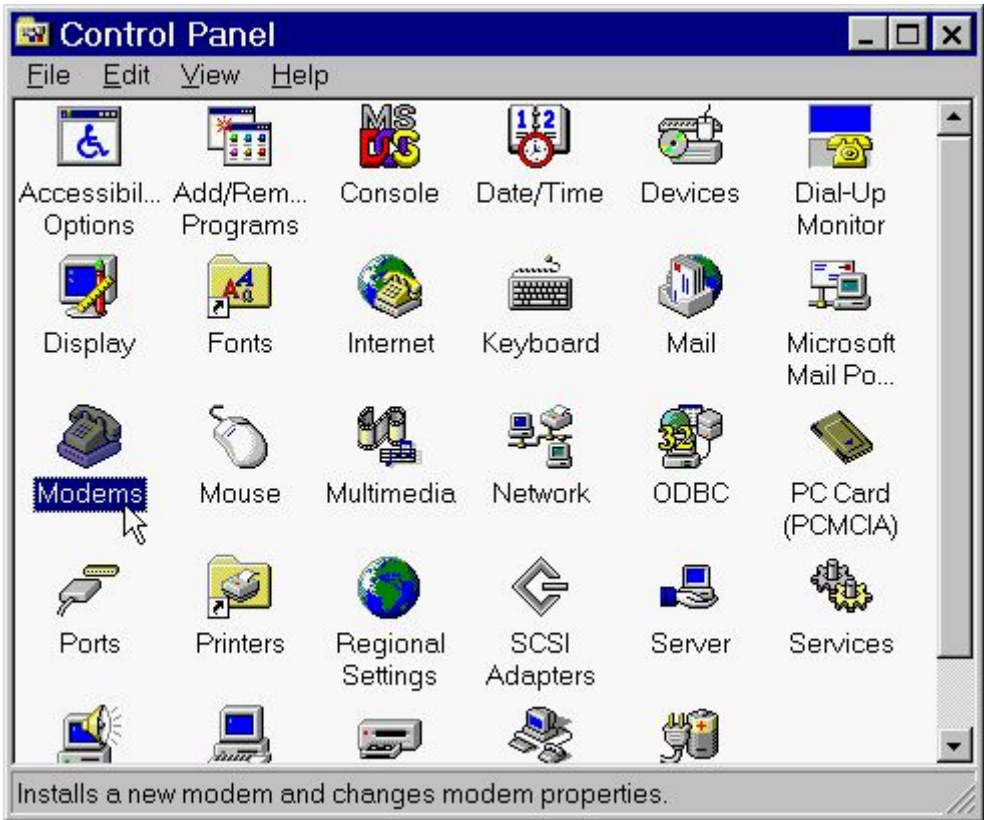

2. Select D-Link DFM-560EL External Modem then click Remove.

| Modems Properties 🛛 🕐 🗙                                        |
|----------------------------------------------------------------|
| General                                                        |
| The following modems are set up on this computer:              |
| Modem Attached To                                              |
| D-Link DFM-560EL External Modem COM1                           |
|                                                                |
| Add <u>R</u> emove <u>Properties</u>                           |
| Dialing Preferences                                            |
| Dialing from: New Location                                     |
| Use Dialing Properties to modify how your calls are<br>dialed. |
| Dialing Properties                                             |
|                                                                |
| Close Cancel                                                   |

### 3. Click Yes.

| Modem S | ietup 🛛 🕅                                                                                        |
|---------|--------------------------------------------------------------------------------------------------|
| ?       | Are you sure you want to remove the modem 'D-Link DFM-560EL External Modem' from<br>your system? |
|         | Yes No                                                                                           |

4. Click Close.

| Modems Properties                                              |
|----------------------------------------------------------------|
| General                                                        |
| The following modems are set up on this computer:              |
| Modem Attached 1                                               |
| ▲dd Bemove Properties                                          |
| Dialing Preferences                                            |
| Dialing from: New Location                                     |
| Use Dialing Properties to modify how your calls are<br>dialed. |
| Dialing Properties                                             |
|                                                                |
| Close Cancel                                                   |

#### 6.3 Windows 2000

1. Move your cursor as following sequence **Start**\ **Settings**\ **Control Panel**. Then double-click on the **Add/Remove Hardware** icon.

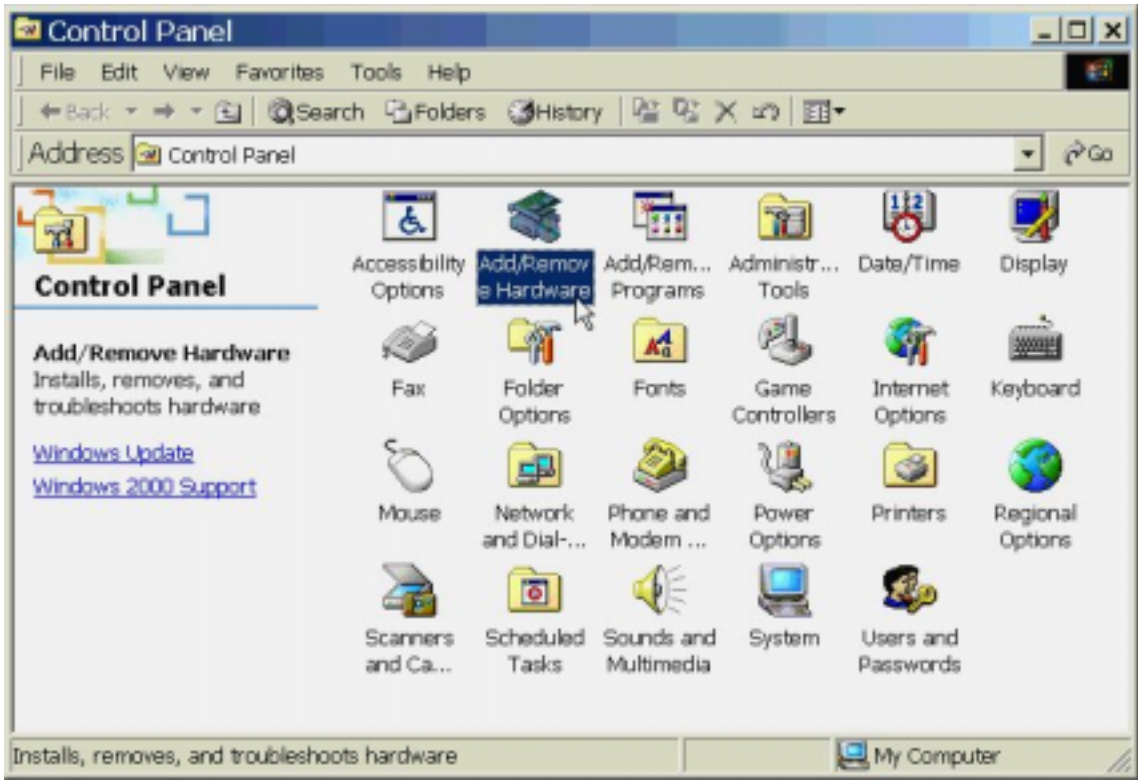

2. Click Next.

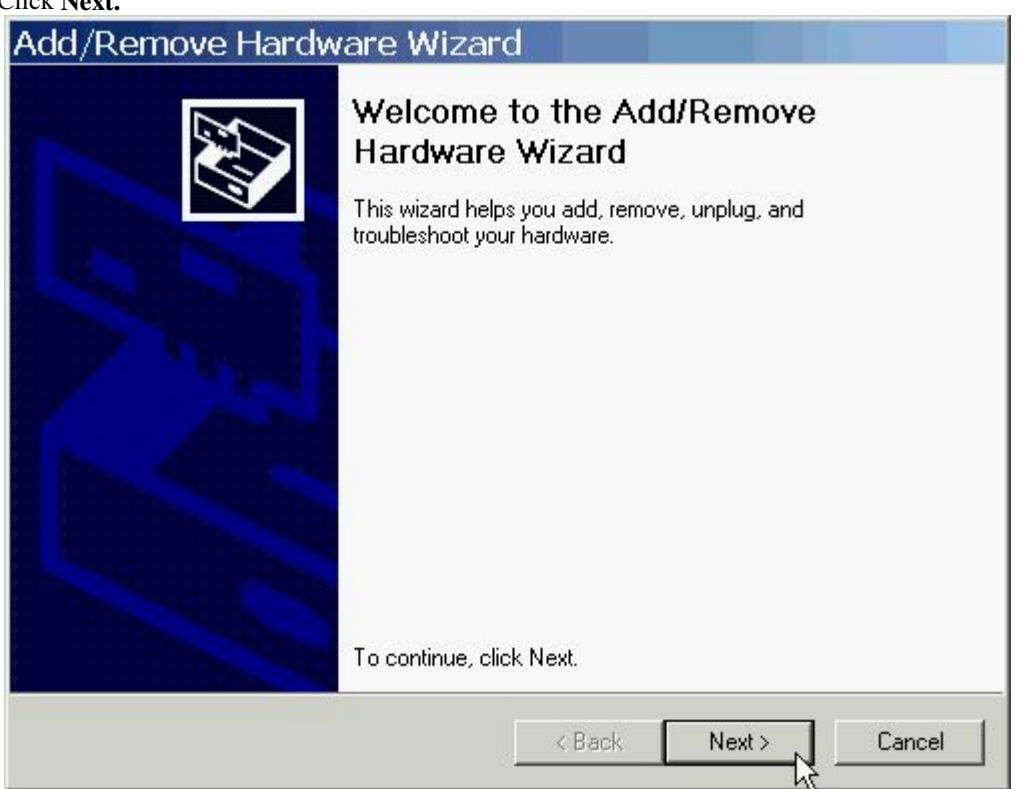

#### 3. Select Uninstall\ Unplug a device, then click Next.

| Choose a Hardware Task<br>Which hardware task do you want to perfo                                                                                                    | m?                                                                                                    |
|----------------------------------------------------------------------------------------------------|----------------------------------------------------------------------------------------------------|
| <ul> <li>Select the hardware task you want to perform the context of the context of the cont</li></ul> | rm, and then click Next.<br>new device to your computer or are having<br>or to prepare the computer to unplug a |
|                                                                                                    | < Back Next > Cancel                                                                                            |

#### 4. Select **Uninstall a device** and click **Next** to continue

| Choose a Removal Task<br>You can remove a device permanently                                                                                                    | or temporarily.                                                            |                                 | ENT. |
|----------------------------------------------------------------------------------------------------|----------------------------------------------------------------------------|---------------------------------|------|
| <ul> <li>Select the removal task you want to per</li> <li>Uninstall a device<br/>Choose this option to permanently</li> <li>Unplug/Eject a device<br/>Choose this option to temporarily</li> </ul> | form, and then click t<br>y uninstall a device ar<br>unplug or eject a dev | Next.<br>nd its driver.<br>ice. |      |
|                                                                                                    |                                                                            |                                 |      |

5. Select **D-Link DFM-560EL External Modem**, then click **Next** to continue.

| Add/Remove Hardware Wizard                                                          |                      |
|-------------------------------------------------------------------------------------|----------------------|
| Installed Devices on Your Computer<br>The following hardware is installed on your c | computer.            |
| Select the device you want to uninstall.                                            |                      |
| Devices                                                                             |                      |
| 🚭 Intel(r) 82801BA Ultra ATA Controller                                             |                      |
| 📇 Intel(R) 82801BA PCI Bridge - 244E                                                |                      |
| 🔁 Primary IDE Channel                                                               |                      |
| Secondary IDE Channel                                                               |                      |
| 📃 Logical Disk Manager                                                              |                      |
| Parallel Class Enumerator                                                           |                      |
| WD-Link DFM-560EL External Modem                                                    |                      |
| Show hidden devices                                                                 |                      |
|                                                                                     |                      |
|                                                                                     |                      |
|                                                                                     | < Back Next > Cancel |
|                                                                                     | V                    |

6. Select **YES**, **I** want to uninstall this device, then click **Next** to continue.

| Add/Remove Hardware Wizard                                                                                                    |        |
|----------------------------------------------------------------------------------------------------|--------|
| <b>Uninstall a Device</b><br>Confirm that you want to uninstall this device.                                                                                                    |        |
| <ul> <li>D-Link DFM-560EL External Modem</li> <li>Are you sure that you want to uninstall this device?</li> <li>Yes, I want to uninstall this device</li> <li>No, I do not want to uninstall this device</li> </ul> |        |
| < Back Next >                                                                                                    | Cancel |

| 7. | Click Finish to end this procedu<br>Add/Remove Hardw | ire.<br>vare Wizard                                                                                                |
|----|------------------------------------------------------|----------------------------------------------------------------------------------------------------|
|    |                                                      | Completing the Add/Remove<br>Hardware Wizard<br>You have successfully completed the Add/Remove<br>Hardware wizard. |
|    |                                                      | Windows successfully uninstalled the selected device.                                                              |
|    |                                                      | To close this wizard, click Finish.                                                                                |
|    |                                                      | K Back Finish Cancel                                                                                               |

### 6.4 Windows XP

1. Move your cursor as following sequence **Start**\ **Settings**\ **Control Panel**. Click on the **System** icon.

| 🖻 Control Panel                |                          |                           |                          |                         |                    |                             |                    | . 🗗 🔀 |
|--------------------------------|--------------------------|---------------------------|--------------------------|-------------------------|--------------------|-----------------------------|--------------------|-------|
| File Edit View Favorites Tools | Help                     |                           | 1. IU                    |                         |                    |                             |                    | AV.   |
| () === · () · () / / s         | earch 🜔 Fol              | ders 💷 -                  |                          |                         |                    |                             |                    |       |
| Address 🕞 Control Panel        |                          |                           |                          |                         |                    |                             | ~                  | 🔁 Go  |
| Control Panel (8)              | Accessibility<br>Options | Rdd Hardware              | Add or<br>Remov          | Administrative<br>Tools | Date and Time      | Display                     | Folder Options     |       |
| Constant (B)                   | 10                       | and and                   |                          | 1                       | 3                  |                             |                    |       |
| See Also                       | Fonts                    | Game<br>Controllers       | Internet<br>Options      | Keyboard                | Mouse              | Network.<br>Connections     | Phone and<br>Modem |       |
| Help and Support               | -                        |                           | ۲                        | 3                       | 10                 | O,                          | 3                  |       |
|                                | Power Options            | Printers and<br>Paces     | Regional and<br>Language | Scanners and<br>Cameras | Scheduled<br>Tasks | Sounds and<br>Audio Devices | Speech             |       |
|                                | 8                        |                           | 92                       |                         |                    |                             |                    |       |
|                                | Byeiters                 | Taskbar and<br>Start Menu | User Accounts            |                         |                    |                             |                    |       |
|                                |                          |                           |                          |                         |                    |                             |                    |       |
|                                |                          |                           |                          |                         |                    |                             |                    |       |
|                                |                          |                           |                          |                         |                    |                             |                    |       |
|                                |                          |                           |                          |                         |                    |                             |                    |       |

2. Click **Hardware** tab and select the modem, then click **Device Manager**.

| System Properties                                                  |                                                         |                                        | ? 🔀                     |
|--------------------------------------------------------------------|---------------------------------------------------------|----------------------------------------|-------------------------|
| System Restore                                                     | Automatic Updates                                       |                                        | Remote                  |
| General Compu                                                      | uter Name Hardware                                      |                                        | Advanced                |
| Add Hardware Wizard<br>The Add Hardw                               | ware Wizard help                                        | s you install hardw<br>Add Hardware    | are.<br>• Wizard        |
| Device Manager<br>The Device M<br>on your compu<br>properties of a | anager lists all the<br>iter. Use the Dev<br>ny device. | e hardware device<br>ice Manager to ch | s installed<br>ange the |
| Drivers                                                            | signing                                                 | Device Mar                             | nager                   |
| Hardware Profiles<br>Hardware profi<br>different hardw             | iles provide a way<br>vare configuration                | ) for you to set up a<br>s.            | and store               |
|                                                                    |                                                         | Hardware P                             | rofiles                 |
|                                                                    | ОК                                                      | Cancel                                 | Apply                   |

3. Click **Modems** tab and select the modem. Then double-click on the **D-Link DFM-560EL External Modem**.

| 🖴 Device Manager                                                                                                    |  |
|----------------------------------------------------------------------------------------------------|--|
| File Action View Help                                                                                                    |  |
|                                                                                                    |  |
| MADDUX<br>Computer<br>Disk drives<br>Display adapters<br>DVD/CD-ROM drives<br>Floppy disk controllers<br>Floppy disk drives<br>DVD/CD-ROM drives<br>Floppy disk controllers<br>DVD/CD-ROM drives<br>Floppy disk controllers<br>Note and other pointing devices<br>Modems<br>D-Link DFM-560EL External Modem<br>Monitors<br>Ports (COM & LPT)<br>Processors<br>Sound, video and game controllers<br>System devices<br>Universal Serial Bus controllers |  |
|                                                                                                    |  |

4. Click **Driver** tab, then click **Uninstall**.

| D-Link DFM-560EL External Modem Properties 🛛 🛛 🔀                                                              |  |  |  |  |
|----------------------------------------------------------------------------------------------------|--|--|--|--|
| General Modem Diagnostics Advanced Driver                                                                     |  |  |  |  |
| D-Link DFM-560EL External Modem                                                                               |  |  |  |  |
| Driver Provider: IC Plus Semiconductor Corp                                                                   |  |  |  |  |
| Driver Date: 10/2/2001                                                                                        |  |  |  |  |
| Driver Version: 1.3.0.0                                                                                       |  |  |  |  |
| Digital Signer: Not digitally signed                                                                          |  |  |  |  |
| Driver Details To view details about the driver files.                                                        |  |  |  |  |
| Update Driver To update the driver for this device.                                                           |  |  |  |  |
| Roll Back Driver If the device fails after updating the driver, roll back to the previously installed driver. |  |  |  |  |
| Uninstall To uninstall the driver (Advanced).                                                                 |  |  |  |  |
| OK Cancel                                                                                                    |  |  |  |  |

5. Click **OK** to end this procedure.

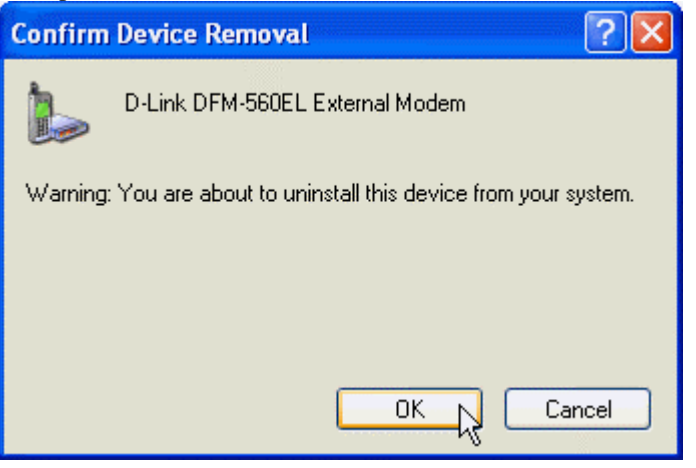

# **Chapter 7 Troubleshooting**

#### Modem will not dial-out

- Check your phone cable connected properly into LINE jack.
- If you use the Tone-dialing on a line, but required the Pulse-dialing method, please change the command T to P in your dial command line.

#### Modem will not answer an incoming call

- Check your phone cable connected properly into LINE jack.
- By connect a Telephone to the PHONE jack. The attached telephone will ring if you try calling from another telephone line.
- Configured the modem to Auto-answer modem.

#### No connection after modem dial out

- Remote modem may be not setting to answer mode, if you aren't hearing a high-pitch tone when remote modem answering.
- Perhaps poor-quality or noise telephone lines try another call.

#### Data error when modem connection

- Make sure your software data format is match to remote side (for example: 8,N, 1).
- Make sure the modem flow control method is matched to communication software.
- Try another call may be poor quality or noise telephone lines.

### Fax and voice problems

• Be sure the Data Communication is installed and worked properly, otherwise check the mentioned procedure carefully and consult the Fax/Voice manual step by step.

# **Chapter 8 Commands**

Most people use the communication software programs to tell modems what to do. Therefore, you may not use the commands in this chapter. However, if you prefer to communicate with your modem directly, you can type the commands described below. Here describes how to work in the terminal mode.

### 8.1 Typing Commands

- Use the BACKSPACE key to delete typing errors.
- Every command (except A/ and +++) must begin with the AT or at prefix and be entered by pressing the <Enter> key. For example, to execute the V command, you would type ATV and press the <Enter> key.
- When you see an n, replace the n with one of the letter or numeric options listed for that command. For example, for the En Command, you might type ATE1.

### 8.2 AT Commands

- A Go off-hook and attempt to answer a call.
- &Cn Control Carrier Detect (CD) Signal
- &C0 CD override
- &C1 Normal CD operations

#### Dn Dial

- 0-9 DTMF digits 0 to 9
- P Pulse (rotary) dial
- T Tone dial
- W Wait for second dial tone

#### &Dn DTR Option

- &D0 Ignore an on-to-off transition of DTR
- &D1 Switch to on-line command mode without disconnection
- &D2 Normal DTR operations.

#### &F Load Factory Configuration (Profile)

#### Hn Disconnect (Hang-up)

- H0 Hang up (go on-hook)
- H1 Go off-hook

#### In Identification

- I0 Report product code
- I3 Report OEM defined identifier string
- I4 Report firmwave version

#### Mn Speaker Control

- M0 Speaker is always off
- M1 Speaker ON until CONNECT
- M2 Speaker is always on
- M3 Speaker off during  $\mathcal{I}$  dialing and receiving carrier and turn Speaker on during answering.

#### On Return to On-Line Data Mode

- O0 Go on-line
- O1 Go on-line and restrain

#### 8.3 S-Register Definitions

#### Sr=n Set Register r to n

#### Sr? Display contents of S-Register

#### S0 Number of Rings to Auto-Answer

The number of ring the modem waits for before it auto Answers. Range 0-255 (rings) Default 0 (Country dependent)

#### S6 Wait Time before Blind Dialing

The time to pause after off-hook before blind dialing.Range2-255Default2 (Seconds, Country dependent)

#### S8 Pause Time For Dial Delay

The time to pause for the pause dial modifier, "Comma"Range0-255Default2 (seconds)

#### S9 Carrier Detect Response Time

The time a signal is detected an qualified as a carrier. This timing lets your modem ignore spurious signals that are the same frequency as the carrier. Higher S9 Values reduce the chance of a carrier being detected. Ranges 1-255 Default 6 (0.6 seconds)

#### S10 Lost Carrier To Hang Up Delay

The time the modem waits before hanging up for carrier loss.Range1-255Default14 (1.4 seconds)

#### S11 DTMF Tone Duration

The time for DTMF tone dialing and the time between the tone Spacing. Range 5-255 Default 95 (ms, Country dependent)

#### LIMITED WARRANTY

D-Link provides this limited warranty for its product only to the person or entity who originally purchased the product from D-Link or its authorized reseller or distributor.

Limited Hardware Warranty: D-Link warrants that the hardware portion of the D-Link products described below ("Hardware") will be free from material defects in workmanship and materials from the date of original retail purchase of the Hardware, for the period set forth below applicable to the product type ("Warranty Period") if the Hardware is used and serviced in accordance with applicable documentation; provided that a completed Registration Card is returned to an Authorized D-Link Service Office within ninety (90) days after the date of original retail purchase of the Hardware. If a completed Registration Card is not received by an authorized D-Link Service Office within such ninety (90) period, then the Warranty Period shall be ninety (90) days from the date of purchase.

| Product Type                                | Warranty Period  |
|---------------------------------------------|------------------|
| Product (excluding power supplies and fans) | One (1) Year     |
| Power Supplies and Fans                     | One (1) Year     |
| Spare parts and spare kits                  | Ninety (90) days |

D-Link's sole obligation shall be to repair or replace the defective Hardware at no charge to the original owner. Such repair or replacement will be rendered by D-Link at an Authorized D-Link Service Office. The replacement Hardware need not be new or of an identical make, model or part; D-Link may in its discretion may replace the defective Hardware (or any part thereof) with any reconditioned product that D-Link reasonably determines is substantially equivalent (or superior) in all material respects to the defective Hardware. The Warranty Period shall extend for an additional ninety (90) days after any repaired or replaced Hardware is delivered. If a material defect is incapable of correction, or if D-Link determines in its sole discretion that it is not practical to repair or replace the defective Hardware, the price paid by the original purchaser for the defective Hardware will be refunded by D-Link upon return to D-Link of the defective Hardware. All Hardware (or part thereof) that is replaced by D-Link, or for which the purchase price is refunded, shall become the property of D-Link upon replacement or refund.

Limited Software Warranty: D-Link warrants that the software portion of the product ("Software") will substantially conform to D-Link's then current functional specifications for the Software, as set forth in the applicable documentation, from the date of original delivery of the Software for a period of ninety (90) days ("Warranty Period"), if the Software is properly installed on approved hardware and operated as contemplated in its documentation. D-Link further warrants that, during the Warranty Period, the magnetic media on which D-Link delivers the Software will be free of physical defects. D-Link's sole obligation shall be to replace the non-conforming Software (or defective media) with software that substantially conforms to D-Link's functional specifications for the Software. Except as otherwise agreed by D-Link in writing, the replacement Software is provided only to the original licensee, and is subject to the terms and conditions of the license granted by D-Link for the Software. The Warranty Period shall extend for an additional ninety (90) days after any replacement Software is delivered. If a material non-conforming Software, the price paid by the original licensee for the non-conforming Software will be refunded by D-Link; provided that the non-conforming Software (and all copies thereof) is first returned to D-Link. The license granted respecting any Software for which a refund is given automatically terminates.

#### What You Must Do For Warranty Service:

<u>Registration Card</u>. The Registration Card provided at the back of this manual must be completed and returned to an Authorized D-Link Service Office for each D-Link product within ninety (90) days after the product is purchased and/or licensed. The addresses/telephone/fax list of the nearest Authorized D-Link Service Office is provided in the back of this manual. FAILURE TO PROPERLY COMPLETE AND TIMELY RETURN THE REGISTRATION CARD MAY AFFECT THE WARRANTY FOR THIS PRODUCT.

<u>Submitting A Claim</u>. Any claim under this limited warranty must be submitted in writing before the end of the Warranty Period to an Authorized D-Link Service Office. The claim must include a written description of the Hardware defect or Software nonconformance in sufficient detail to allow D-Link to confirm the same. The original product owner must obtain a Return Material Authorization (RMA) number from the Authorized D-Link Service Office and, if requested, provide written proof of purchase of the product (such as a copy of the dated purchase invoice for the product) before the warranty service is provided. After an RMA number is issued, the defective product must be packaged securely in the original or other suitable shipping package to ensure that it will not be damaged in transit, and the RMA number must be prominently marked on the outside of the package. The packaged product shall be insured and shipped to D-Link, 53 Discovery Drive, Irvine CA 92618, with all shipping costs prepaid. D-Link may reject or return any product that is not packaged and shipped in strict compliance with the foregoing requirements, or for which an RMA number is not visible from the outside of the package. The product owner agrees to pay D-Link's reasonable handling and return shipping charges for any product that is not packaged and shipped in accordance with the foregoing requirements, or that is determined by D-Link not to be defective or non-conforming.

#### What Is Not Covered:

This limited warranty provided by D-Link does not cover:

Products that have been subjected to abuse, accident, alteration, modification, tampering, negligence, misuse, faulty installation, lack of reasonable care, repair or service in any way that is not contemplated in the documentation for the product, or if the model or serial number has been altered, tampered with, defaced or removed; initial installation, installation and removal of the product for repair, and shipping costs; operational adjustments covered in the operating manual for the product, and normal maintenance; damage that occurs in shipment, due to act of God, failures due to power surge, and cosmetic damage; and any hardware, software, firmware or other products or services provided by anyone other than D-Link.

**Disclaimer of Other Warranties:** EXCEPT FOR THE LIMITED WARRANTY SPECIFIED HEREIN, THE PRODUCT IS PROVIDED "AS-IS" WITHOUT ANY WARRANTY OF ANY KIND INCLUDING, WITHOUT LIMITATION, ANY WARRANTY OF MERCHANTABILITY, FITNESS FOR A PARTICULAR PURPOSE AND NON-INFRINGEMENT. IF ANY IMPLIED WARRANTY CANNOT BE DISCLAIMED IN ANY TERRITORY WHERE A PRODUCT IS SOLD, THE DURATION OF SUCH IMPLIED WARRANTY SHALL BE LIMITED TO NINETY (90) DAYS. EXCEPT AS EXPRESSLY COVERED UNDER THE LIMITED WARRANTY PROVIDED HEREIN, THE ENTIRE RISK AS TO THE QUALITY, SELECTION AND PERFORMANCE OF THE PRODUCT IS WITH THE PURCHASER OF THE PRODUCT. Limitation of Liability: TO THE MAXIMUM EXTENT PERMITTED BY LAW, D-LINK IS NOT LIABLE UNDER ANY CONTRACT, NEGLIGENCE, STRICT LIABILITY OR OTHER LEGAL OR EQUITABLE THEORY FOR ANY LOSS OF USE OF THE PRODUCT, INCONVENIENCE OR DAMAGES OF ANY CHARACTER, WHETHER DIRECT, SPECIAL, INCIDENTAL OR CONSEQUENTIAL (INCLUDING, BUT NOT LIMITED TO, DAMAGES FOR LOSS OF GOODWILL, WORK STOPPAGE, COMPUTER FAILURE OR MALFUNCTION, LOSS OF INFORMATION OR DATA CONTAINED IN, STORED ON, OR INTEGRATED WITH ANY PRODUCT RETURNED TO D-LINK FOR WARRANTY SERVICE) RESULTING FROM THE USE OF THE PRODUCT, RELATING TO WARRANTY SERVICE, OR ARISING OUT OF ANY BREACH OF THIS LIMITED WARRANTY, EVEN IF D-LINK HAS BEEN ADVISED OF THE POSSIBILITY OF SUCH DAMAGES. THE SOLE REMEDY FOR A BREACH OF THE FOREGOING LIMITED WARRANTY IS REPAIR, REPLACEMENT OR REFUND OF THE DEFECTIVE OR NON-CONFORMING PRODUCT.

GOVERNING LAW: This Limited Warranty shall be governed by the laws of the state of California.

Some states do not allow exclusion or limitation of incidental or consequential damages, or limitations on how long an implied warranty lasts, so the foregoing limitations and exclusions may not apply. This limited warranty provides specific legal rights and the product owner may also have other rights which vary from state to state.

#### Wichtige Sicherheitshinweise

- 1. Bitte lesen Sie sich diese Hinweise sorgfältig durch.
- 2. Heben Sie diese Anleitung für den spätern Gebrauch auf.
- Vor jedem Reinigen ist das Gerät vom Stromnetz zu trennen. Vervenden Sie keine Flüssig- oder Aerosolreiniger. Am besten dient ein angefeuchtetes Tuch zur Reinigung.
- 4. Um eine Beschädigung des Gerätes zu vermeiden sollten Sie nur Zubehörteile verwenden, die vom Hersteller zugelassen sind.
- 5. Das Gerät is vor Feuchtigkeit zu schützen.
- 6. Bei der Aufstellung des Gerätes ist auf sichern Stand zu achten. Ein Kippen oder Fallen könnte Verletzungen hervorrufen. Verwenden Sie nur sichere Standorte und beachten Sie die Aufstellhinweise des Herstellers.
- Die Belüftungsöffnungen dienen zur Luftzirkulation die das Gerät vor Überhitzung schützt. Sorgen Sie dafür, daß diese Öffnungen nicht abgedeckt werden.
- 8. Beachten Sie beim Anschluß an das Stromnetz die Anschlußwerte.
- 9. Die Netzanschlußsteckdose muß aus Gründen der elektrischen Sicherheit einen Schutzleiterkontakt haben.
- Verlegen Sie die Netzanschlußleitung so, daß niemand darüber fallen kann. Es sollete auch nichts auf der Leitung abgestellt werden.
- 11. Alle Hinweise und Warnungen die sich am Geräten befinden sind zu beachten.
- 12. Wird das Gerät über einen längeren Zeitraum nicht benutzt, sollten Sie es vom Stromnetz trennen. Somit wird im Falle einer Überspannung eine Beschädigung vermieden.

- Durch die Lüftungsöffnungen dürfen niemals Gegenstände oder Flüssigkeiten in das Gerät gelangen. Dies könnte einen Brand bzw. Elektrischen Schlag auslösen.
- Offnen Sie niemals das Gerät. Das Gerät darf aus Gründen der elektrischen Sicherheit nur von authorisiertem Servicepersonal geöffnet werden.
- 15. Wenn folgende Situationen auftreten ist das Gerät vom Stromnetz zu trennen und von einer qualifizierten Servicestelle zu überprüfen:
  - a Netzkabel oder Netzstecker sint beschädigt.
  - b Flüssigkeit ist in das Gerät eingedrungen.
  - c Das Gerät war Feuchtigkeit ausgesetzt.
  - d Wenn das Gerät nicht der Bedienungsanleitung ensprechend funktioniert oder Sie mit Hilfe dieser Anleitung keine Verbesserung erzielen.
  - e Das Gerät ist gefallen und/oder das Gehäuse ist beschädigt.
  - f Wenn das Gerät deutliche Anzeichen eines Defektes aufweist.
- 16. Bei Reparaturen d
  ürfen nur Orginalersatzteile bzw. den Orginalteilen entsprechende Teile verwendet werden. Der Einsatz von ungeeigneten Ersatzteilen kann eine weitere Besch
  ädigung hervorrufen.
- Wenden Sie sich mit allen Fragen die Service und Repartur betreffen an Ihren Servicepartner. Somit stellen Sie die Betriebssicherheit des Gerätes sicher.
- 18. Zum Netzanschluß dieses Gerätes ist eine geprüfte Leitung zu verwenden, Für einen Nennstrom bis 6A und einem Gerätegewicht gr ßer 3kg ist eine Leitung nicht leichter als H05VV-F, 3G, 0.75mm2 einzusetzen.

#### Trademarks

Copyright ©1999 D-Link Corporation. Contents subject to change without prior notice. D-Link is a registered trademark of D-Link Corporation/D-Link Systems, Inc. All other trademarks belong to their respective proprietors.

#### **Copyright Statement**

No part of this publication may be reproduced in any form or by any means or used to make any derivative such as translation, transformation, or adaptation without permission from D-Link Corporation/D-Link Systems Inc., as stipulated by the United States Copyright Act of 1976.

# CE Mark Warning

This is a Class B product. In a domestic environment, this product may cause radio interference, in which

case the user may be required to take adequate measures

# Warnung!

Dies ist in Produkt der Klasse B. Im Wohnbereich kann dieses Produkt Funkstoerungen verursachen. In diesem Fall kann vom Benutzer verlangt werden, angemessene Massnahmen zu ergreifen.

# Advertencia de Marca de la CE

Este es un producto de Clase B. En un entorno doméstico, puede causar interferencias de radio, en cuyo case, puede requerirse al usuario para que adopte las medidas adecuadas.

## Attention!

Ceci est un produit de classe B. Dans un environnement domestique, ce produit pourrait causer des interférences radio, auquel cas l'utilisateur devrait prendre les mesures adéquates.

# Attenzione!

Il presente prodotto appartiene alla classe B. Se utilizzato in ambiente domestico il prodotto può causare interferenze radio, nel cui caso è possibile che l'utente debba assumere provvedimenti adeguati.

**FCC Warning** This equipment has been tested and found to comply with the limits for a Class B digital device, pursuant to part 15 of the FCC Rules. These limits are designed to provide reasonable protection against harmful interference in a residential installation. This equipment generates, uses and can radiate radio frequency energy and, if not installed and used in accordance with the instructions, may cause harmful interference to radio communications. However, there is no guarantee that interference will not occur in a particular installation. If this equipment does cause harmful interference to radio or television reception, which can be determined by turning the equipment off and on, the user is encouraged to try to correct the interference by Installation. If this equipment does cause narmful interference to radio or television reception, which can be determined by turning the equipment off and on, the user is encouraged to try to correct the interference by one or more of the following measures:
-Reorient or relocate the receiving antenna.
-Increase the separation between the equipment and receiver.
-Connect the equipment into an outlet on a circuit different from that to which the receiver is connected.
-Consult the dealer or an experienced radio/ TV technician for help.

Free Manuals Download Website <u>http://myh66.com</u> <u>http://usermanuals.us</u> <u>http://www.somanuals.com</u> <u>http://www.4manuals.cc</u> <u>http://www.4manuals.cc</u> <u>http://www.4manuals.cc</u> <u>http://www.4manuals.com</u> <u>http://www.404manual.com</u> <u>http://www.luxmanual.com</u> <u>http://aubethermostatmanual.com</u> Golf course search by state

http://golfingnear.com Email search by domain

http://emailbydomain.com Auto manuals search

http://auto.somanuals.com TV manuals search

http://tv.somanuals.com